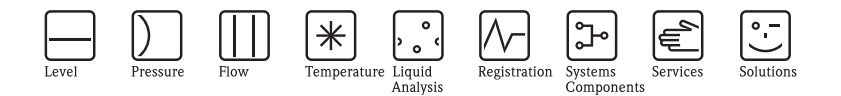

# Operating Instructions Liquiline M CM42

Two-wire transmitter for pH measurement with digital IS-FET sensors

# Part 2: Operation

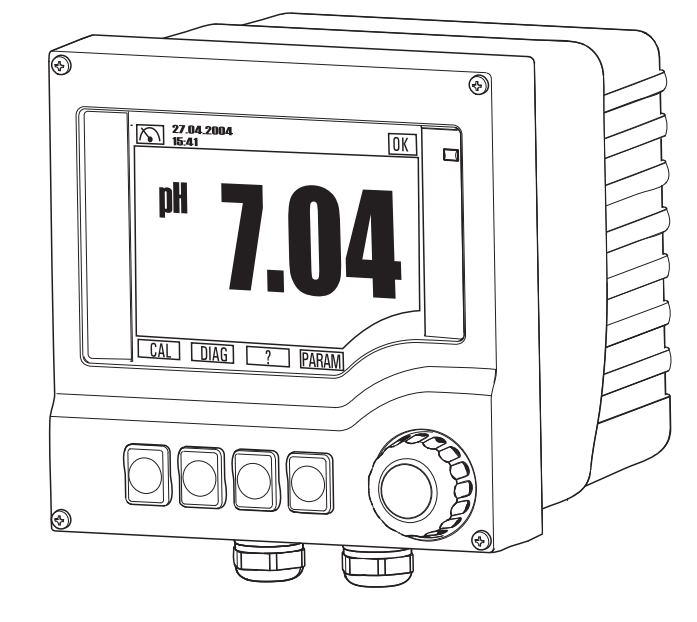

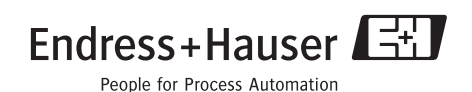

BA382C/07/en/POD Valid as of: Software version 10.04.00

# **Operating concept**

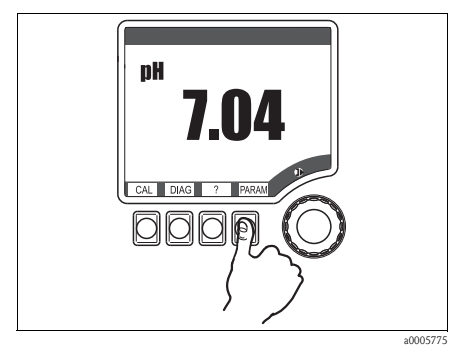

Fig. 1: Press soft key: select menu directly

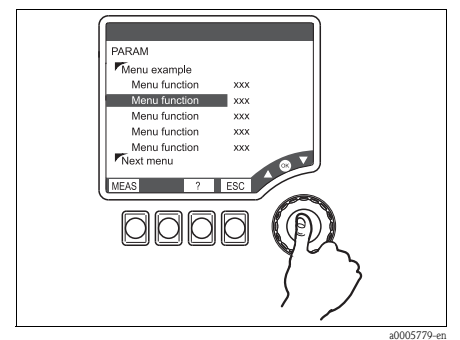

Fig. 3: Press navigator: select a function

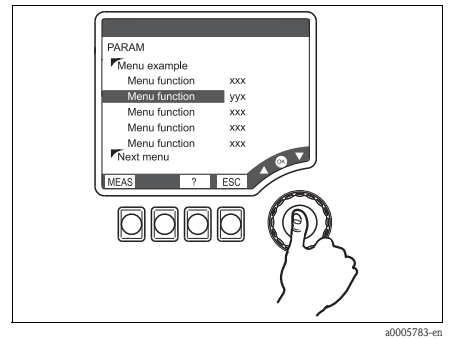

Fig. 5: Press navigator: accept new value

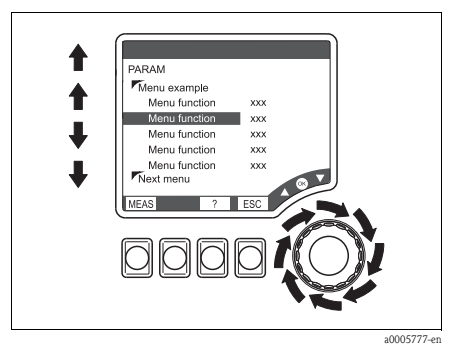

Fig. 2: Turn navigator: move cursor in the menu

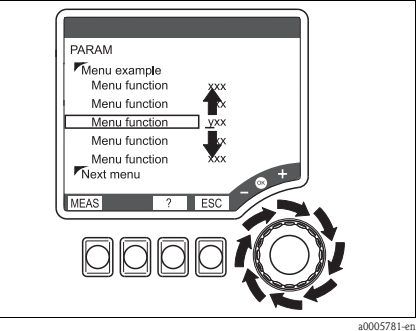

Fig. 4: Turn navigator: change value

#### Operating concept

- 1. You select a menu directly by pressing the soft key in question.
- 2. You move the cursor in the menu by turning the navigator.
- 3. Press the navigator and select the desired function.
- 4. Change the value by turning the navigator.
- 5. Press the navigator to accept the new value.

# Table of contents

| I                                                                                                    | Display                                                                                                    |
|----------------------------------------------------------------------------------------------------|----------------------------------------------------------------------------------------------------|
| 1.1                                                                                                    | Overview                                                                                                    |
| 1.2                                                                                                    | Status messages 4                                                                                                    |
| 2                                                                                                    | Notes on software description. 5                                                                                                    |
| 2.1                                                                                                    | Types of setting                                                                                                    |
| 2.2                                                                                                    | Editing tables 5                                                                                                    |
| 2.3                                                                                                    | User administration                                                                                                    |
| 3                                                                                                    | Measure (MEAS) 6                                                                                                    |
| 4                                                                                                    | Specifying the parameters                                                                                                    |
|                                                                                                    | (PARAM) 6                                                                                                    |
| 4.1                                                                                                    | Menu structure, top hierarchy level 6                                                                                                    |
| 4.2                                                                                                    | Sensor                                                                                                    |
| 4.3                                                                                                    | Current output 13                                                                                                    |
| 4.4                                                                                                    | General settings 14                                                                                                    |
| 4.5                                                                                                    | Display 18                                                                                                    |
| 4.6                                                                                                    | Quick Setup 19                                                                                                    |
| 5                                                                                                    | Device diagnosis (DIAG) 22                                                                                                    |
| 5 1                                                                                                    | Menu structure ton hierarchy level 22                                                                                                    |
| J.1                                                                                                    |                                                                                                    |
| 5.2                                                                                                    | Errors/messages                                                                                                    |
| 5.2<br>5.3                                                                                                    | Errors/messages                                                                                                    |
| 5.2<br>5.3<br>5.4                                                                                                    | Errors/messages       22         Change sensor       22         Sensor status       23         Outmut ctata       23                                                                                                    |
| 5.2<br>5.3<br>5.4<br>5.5<br>5.6                                                                                                    | Errors/messages       22         Change sensor       22         Sensor status       23         Output state       23         Jordhooks       23                                                                                                    |
| 5.2<br>5.3<br>5.4<br>5.5<br>5.6<br>5.7                                                                                               | Errors/messages       22         Change sensor       22         Sensor status       23         Output state       23         Logbooks       23         Sensor information       25                                                                                                    |
| 5.2<br>5.3<br>5.4<br>5.5<br>5.6<br>5.7<br>5.8                                                                                        | Errors/messages       22         Change sensor       22         Sensor status       23         Output state       23         Logbooks       23         Device information       25         Device information       26                                                                                                    |
| 5.2<br>5.3<br>5.4<br>5.5<br>5.6<br>5.7<br>5.8<br>5.9                                                                                 | Errors/messages22Change sensor22Sensor status23Output state23Logbooks23Sensor information25Device information26Service27                                                                                                    |
| 5.1<br>5.2<br>5.3<br>5.4<br>5.5<br>5.6<br>5.7<br>5.8<br>5.9<br><b>6</b>                                                              | Errors/messages       22         Change sensor       22         Sensor status       23         Output state       23         Logbooks       23         Sensor information       25         Device information       26         Service       27         Calibration (CAL)       27                                                                                                    |
| 5.1<br>5.2<br>5.3<br>5.4<br>5.5<br>5.6<br>5.7<br>5.8<br>5.9<br><b>6</b><br>6.1                                                       | Errors/messages       22         Change sensor       22         Sensor status       23         Output state       23         Logbooks       23         Sensor information       25         Device information       26         Service       27         Calibration (CAL)       27         Types of calibration       27                                                                                                    |
| 5.1<br>5.2<br>5.3<br>5.4<br>5.5<br>5.6<br>5.7<br>5.8<br>5.9<br><b>6</b><br>6.1<br>6.2                                                | Errors/messages       22         Change sensor       22         Sensor status       23         Output state       23         Logbooks       23         Sensor information       25         Device information       26         Service       27         Calibration (CAL)       27         Types of calibration       27         Calibrate       28                                                                                                    |
| 5.1<br>5.2<br>5.3<br>5.4<br>5.5<br>5.6<br>5.7<br>5.8<br>5.9<br><b>6</b><br>6.1<br>6.2<br>6.3                                         | Errors/messages       22         Change sensor       22         Sensor status       23         Output state       23         Logbooks       23         Sensor information       25         Device information       26         Service       27         Calibration (CAL)       27         Types of calibration       27         Calibrate       28         Calibration menu       28                                                                                                    |
| 5.1<br>5.2<br>5.3<br>5.4<br>5.5<br>5.6<br>5.7<br>5.8<br>5.9<br><b>6</b><br>6.1<br>6.2<br>6.3<br><b>7</b>                             | Errors/messages       22         Change sensor       22         Sensor status       23         Output state       23         Logbooks       23         Sensor information       25         Device information       26         Service       27         Calibration (CAL)       27         Types of calibration       27         Calibrate       28         Calibration menu       28         Communication       31                                                                                                    |
| 5.1<br>5.2<br>5.3<br>5.4<br>5.5<br>5.6<br>5.7<br>5.8<br>5.9<br><b>6</b><br>6.1<br>6.2<br>6.3<br><b>7</b><br>7.1                      | Errors/messages       22         Change sensor       22         Sensor status       23         Output state       23         Logbooks       23         Sensor information       25         Device information       26         Service       27         Calibration (CAL)       27         Types of calibration       27         Calibrate       28         Calibration menu       28         Communication       31         HART Communicator       31                                                                                                    |
| 5.1<br>5.2<br>5.3<br>5.4<br>5.5<br>5.6<br>5.7<br>5.8<br>5.9<br><b>6</b><br>6.1<br>6.2<br>6.3<br><b>7</b><br>7.1<br>7.2               | Errors/messages       22         Change sensor       22         Sensor status       23         Output state       23         Logbooks       23         Sensor information       25         Device information       26         Service       27         Calibration (CAL)       27         Types of calibration       27         Calibrate       28         Calibration menu       28         Communication       31         HART Communicator       31         Fieldcare       32                                                                                                    |
| 5.1<br>5.2<br>5.3<br>5.4<br>5.5<br>5.6<br>5.7<br>5.8<br>5.9<br><b>6</b><br>6.1<br>6.2<br>6.3<br><b>7</b><br>7.1<br>7.2<br>7.3        | Errors/messages       22         Change sensor       22         Sensor status       23         Output state       23         Logbooks       23         Sensor information       25         Device information       26         Service       27         Calibration (CAL)       27         Types of calibration       27         Calibration menu       28         Communication       31         HART Communicator       31         Fieldcare       32         Device identification       32                                                                                                    |
| 5.1<br>5.2<br>5.3<br>5.4<br>5.5<br>5.6<br>5.7<br>5.8<br>5.9<br><b>6</b><br>6.1<br>6.2<br>6.3<br><b>7</b><br>7.1<br>7.2<br>7.3<br>7.4 | Errors/messages       22         Errors/messages       22         Change sensor       22         Sensor status       23         Output state       23         Logbooks       23         Sensor information       25         Device information       26         Service       27         Calibration (CAL)       27         Types of calibration       27         Calibrate       28         Calibration menu       28         Communication       31         HART Communicator       31         Fieldcare       32         Device identification       32         Interfaces       33                                           |
| 5.2<br>5.3<br>5.4<br>5.5<br>5.6<br>5.7<br>5.8<br>5.9<br><b>6</b><br>6.1<br>6.2<br>6.3<br><b>7</b><br>7.1<br>7.2<br>7.3<br>7.4<br>7.5 | Errors/messages       22         Errors/messages       22         Change sensor       22         Sensor status       23         Output state       23         Logbooks       23         Sensor information       25         Device information       26         Service       27         Calibration (CAL)       27         Types of calibration       27         Calibrate       28         Calibration menu       28         Communication       31         HART Communicator       31         Fieldcare       32         Device identification       32         Interfaces       33         HART: Universal commands       34 |

| 7.7 | Device-specific commands           |
|-----|------------------------------------|
| 7.8 | Status messages                    |
| 8   | Troubleshooting40                  |
| 8.1 | Troubleshooting instructions       |
| 8.2 | Diagnosis messages 40              |
| 8.3 | Process errors without messages 44 |
| 8.4 | Software history                   |

| Index. |   |   | • | • |   | • | • |   |   | • | • | • |   | • | • | • | • |   | • | 48 |
|--------|---|---|---|---|---|---|---|---|---|---|---|---|---|---|---|---|---|---|---|----|
| much.  | ٠ | ٠ | ٠ | ٠ | ٠ | ٠ | ٠ | ٠ | ٠ | ٠ | ٠ | ٠ | ٠ | ٠ | ٠ | ٠ | ٠ | ٠ | ٠ |    |

# 1 Display

## 1.1 Overview

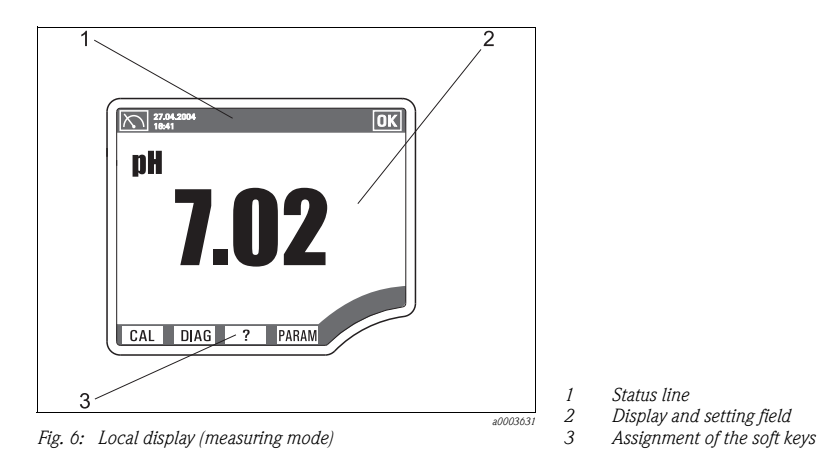

## 1.2 Status messages

| $\mathbb{X}$            | Symbol for the measuring menu (MEAS)                                                                                                    |
|-------------------------|----------------------------------------------------------------------------------------------------|
| ΟΚ                      | Device state is OK. No alarms or warnings are present.                                                                                         |
|                         | Service warning. Maintenance is recommended.<br>The device is operational; the reliability of the measured value may be restricted.            |
|                         | Alarm that points to an error.<br>The device is no longer operational or the measured value is no longer reliable.                             |
| 17.03.2009<br>16:59     | Date and time display in measuring menu                                                                                                    |
| I 7.68 pH<br>II 5.23 pH | Measured value display in the status line if a menu other than MEAS is launched.<br>The main values for channel 1 and channel 2 are displayed. |
| HOLD                    | Hold is set to "ON", the measured value is "frozen".                                                                                           |
| SIMU                    | Symbol for the simulation mode                                                                                                    |

## 2 Notes on software description

## 2.1 Types of setting

- Display fields
  - You can only read the values, not change them.
- Selection fields
  - You receive a list with options.
  - You select one of these options.
- Input fields
  - There are value ranges with upper and lower range limits that depend on the measured value configured and its units.
  - There are also menu functions where you can enter arbitrary text. The number of characters is then limited.
  - Set a value with the navigator:

**Turn** to increase/reduce a value/letter/special character

Press to confirm or to enter the next character for arbitrary text.

#### 2.2 Editing tables

You can set some software functions using a table:

- The number of columns depends on the menu function that is set via the table.
- You can add lines ("Insert") or delete lines ("Del").
- The maximum number of lines also depends on the menu function in question.
- You can press "Esc" at any time to exit the table and stop entering information.
- If the values entered result in a valid table, you receive the message "Table is valid" and the options:
  - Save table
  - Continue edit table
  - Discard table
- If the values entered are invalid, an error message is output with the options:
  - Continue edit table
  - Discard table

#### 2.3 User administration

As a "Specialist" you can assign user authorization for each individual software function.

Below, you will find the factory settings for the "Maintenance" user under "Configuration options" ("AC" column). The possible authorizations are as follows:

- R (=Read), only read access
- R/W (=Read+Write), Read and write access

Note!

The "Specialist" always has read and write access (R/W) and is, therefore, not listed.

# 3 Measure (MEAS)

```
Note!
```

In the measuring menu, you can switch between three different types of display. To do so, simply press the enter button of the navigator.

| Fun      | ction        | nam   | ne of local operation (Display |  |  |  |
|----------|--------------|-------|--------------------------------|--|--|--|
| <u> </u> | Mea          | S     |                                |  |  |  |
|          | $\widehat{}$ | Maiı  | Main value                     |  |  |  |
|          |              |       | pH                             |  |  |  |
|          | <u> </u>     | Maiı  | n value and secondary value    |  |  |  |
|          |              |       | pH                             |  |  |  |
|          |              |       | Temperature                    |  |  |  |
|          | <u> </u>     | All n | neasured values                |  |  |  |
|          |              |       | TAG name                       |  |  |  |
|          |              |       | Main value                     |  |  |  |
|          |              |       | Raw value                      |  |  |  |
|          |              |       | Temperature                    |  |  |  |
|          |              |       | ISFET leakage current          |  |  |  |
|          |              |       | Current output 1               |  |  |  |
|          |              |       | Current output 2               |  |  |  |

# 4 Specifying the parameters (PARAM)

## 4.1 Menu structure, top hierarchy level

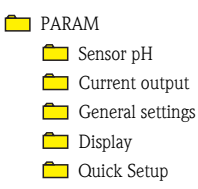

#### 4.2 Sensor

#### 4.2.1 Menu structure

#### Function name of display (local operation)

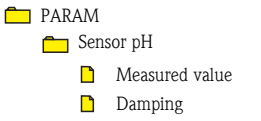

# Function name of display (local operation) Cal. settings Yupe of calibration Temp. compensation Medium temperature

- Medium temperature (*Temp. compensation="Man.comp."*)
   Buffer recognition
   Buffer manufacturer (Buffer recognition="Automatic", "Set value")
- Calib. buffer 1
  (Buffer recognition="Set value", "Manual")
- Calib. buffer 2 (Buffer recognition="Set value", "Manual")
- 💼 Isotherm intersection
  - 🗋 pH
- 🛅 Temp. adjustment
  - Mode
  - Diffset

Temp. compensation

- Medium temperature (Temp. compensation="Man.comp.")
- Medium comp.
  - Type of compensation
  - Reference temperature ("Type of compensation"="2 point" or "Table")
  - Enter table ("Type of compensation"="Table")
  - Temperature 1
    ("Type of compensation"="2 point")
  - pH1
     ("Type of compensation"="2 point")
  - Temperature 2
    ("Type of compensation"="2 point")
  - pH2
    - ("Type of compensation"="2 point")
- Sensor diagnosis
  - Diagnosis list
  - Diagnosis limits
    - Slope pH (1) (only pH)
      - Upper alarm valueUpper warning value
      - Opper warning value
    - Operating pnt. (1)
      - Upper alarm value
      - Upper warning value
      - Lower warning value
      - Lower alarm value
    - 🗖 Stabil. criteria

#### Function name of display (local operation)

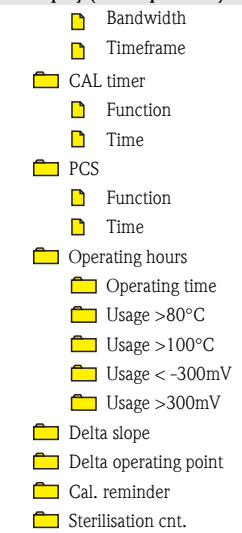

#### 4.2.2 Configuration options

| Function            | Options                                                        | AC  | Info                                                                                                    |  |  |
|---------------------|----------------------------------------------------------------|-----|----------------------------------------------------------------------------------------------------|--|--|
| Measured value      | No option selected                                             | R   | The sensor digitally transmits information on<br>the sensor type to the transmitter. The measu-<br>red value is thus automatically configured as a<br>result. You can only change the measured value<br>by connecting another sensor. |  |  |
| Damping             | 0 to 20 s                                                      | R/W | The damping causes a floating average curve of                                                                                                    |  |  |
|                     | Factory setting<br>0 s                                         |     | the measured values over the time specified.                                                                                                    |  |  |
| Cal. Settings       |                                                                |     |                                                                                                    |  |  |
| Type of calibration | Options<br>• 2 point cal.<br>• Numeric input<br>• 1-point cal. | R   |                                                                                                    |  |  |
|                     | <b>Factory setting</b> 2 point cal.                            |     |                                                                                                    |  |  |
| Temp. compensation  | Options<br>• Off<br>• Auto comp. (ATC)<br>• Man. comp.         | R/W | Note!<br>This setting only refers to compensation during<br>calibration, not in measuring mode.                                                                                                    |  |  |
|                     | Factory setting<br>Auto comp. (ATC)                            |     |                                                                                                    |  |  |

| Function              | Options                                                                                                    | AC  | Info                                                                                                    |
|-----------------------|----------------------------------------------------------------------------------------------------|-----|----------------------------------------------------------------------------------------------------|
| Medium temperature    | -50 to + 250 °C<br>(-58 to + 482 °F)<br>Factory setting<br>25 °C (77 °F)                                                     | R/W | Only for temp. compensation = "Man. comp."                                                                                        |
| Buffer recognition    | Options <ul> <li>Automatic</li> <li>Fixed</li> <li>Manual</li> </ul> Factory setting Fixed buffer                            | R/W | If you chose <b>"Manual,"</b> you can specify any<br>two buffers of your choice. These must differ in<br>terms of their pH value. |
| Buffer manufacturer   | Options<br>• E+H (NIST)<br>• Ingold/Mettler<br>• DIN 19266<br>• DIN 19267<br>• Merck/Riedel<br>Factory setting<br>E+H (NIST) | R/W | Only for "Buffer recognition" = "Automatic"<br>or "Set value".                                                                    |
| Calib. buffer 1       | -2.0 to 16.0 pH<br>Factory setting<br>6.98 pH                                                                                | R/W | Only for "Buffer recognition" = "Manual"<br>or "Set value".                                                                       |
| Calib. buffer 2       | -2.0 to 16.0 pH<br><b>Factory setting</b><br>4.01 pH                                                                         | R/W | Only for "Buffer recognition" = "Manual"<br>or "Set value".                                                                       |
| Isotherm intersection |                                                                                                    |     |                                                                                                    |
| рН                    | -2.0 to 16.0 pH<br>Factory setting<br>7.0 pH                                                                                 | R/W |                                                                                                    |
| Temp. adjustment      |                                                                                                    |     |                                                                                                    |
| Mode                  | Options<br>• 1-point<br>Factory setting<br>1-point                                                                           | R/W | 1-point: You enter the temperature offset.                                                                                        |
| Offset                | -5.0 to +5.0 °C<br>(-23 to 41 °F)<br>Factory setting<br>0.0 °C                                                               | R/W | Only if "Mode"="1-point" or 2-point (off-<br>set/slope)"                                                                          |
| Temp. compensation    | Options<br>• Off<br>• Auto comp. (ATC)<br>• Man. comp.<br>Factory setting<br>Auto comp. (ATC)                                | R   |                                                                                                    |

| Function              | Options                                                                                                    | AC  | Info                                                                                                    |
|-----------------------|----------------------------------------------------------------------------------------------------|-----|----------------------------------------------------------------------------------------------------|
| Medium temperature    | -50 to + 250 °C<br>(-58 to + 482 °F)<br>Factory setting                                                     | R   | Only for "Temp. compensation" = "Man.<br>comp."                                                               |
|                       | 25 °C (77 °F)                                                                                               |     |                                                                                                    |
| Medium comp.          |                                                                                                    | R/W |                                                                                                    |
| Type of compensation  | Options <ul> <li>Off</li> <li>2 point</li> <li>Table</li> </ul> Factory setting                             | R/W |                                                                                                    |
|                       | Off                                                                                                    |     |                                                                                                    |
| Reference temperature | –50 to 250 °C                                                                                               | R/W | Only if "Type of compensation"="2 point"                                                                      |
|                       | <b>Factory setting</b> 25 °C                                                                                |     | or "Table"                                                                                                    |
| Enter table           | –50 to 250 °C                                                                                               | R/W | Only if "Type of compensation"="Table"                                                                        |
|                       | <b>Factory setting</b><br>25 °C                                                                             |     | You specify the number of points and define<br>the corresponding number of temperature and<br>pH value pairs. |
| Temperature 1         | –50 to 250 °C                                                                                               | R/W | Only if "Type of compensation"="2 point"                                                                      |
|                       | <b>Factory setting</b> 25 °C                                                                                |     |                                                                                                    |
| pH1                   | -2.00 to 16.00                                                                                              | R/W | Only if "Type of compensation"="2 point"                                                                      |
|                       | <b>Factory setting</b> 7.00                                                                                 |     |                                                                                                    |
| Temperature 2         | –50 to 250 °C                                                                                               | R/W | Only if "Type of compensation"="2 point"                                                                      |
|                       | <b>Factory setting</b> 40 °C                                                                                |     |                                                                                                    |
| pH2                   | -2.00 to 16.00                                                                                              | R/W | Only if "Type of compensation"="2 point"                                                                      |
|                       | <b>Factory setting</b> 7.50                                                                                 |     |                                                                                                    |
| Sensor diagnosis      |                                                                                                    |     |                                                                                                    |
| Diagnosis list        | Priority adjustable                                                                                         | R   | You can change the priority of the errors by moving them up or down in the list.                              |
| Diagnosis limits      |                                                                                                    |     |                                                                                                    |
| Slope pH (1)          | Selection and entry<br>Alarm value<br>5.00 to 99.99 mV/pH<br>Factory setting<br>53.00 mV/pH<br>Maint value  | R   | Note!<br>Set values affect the range of the corresponding<br>variable (maint. value > alarm value).           |
|                       | <ul> <li>Maint, value</li> <li>5.00 to 99.99 mV/pH</li> <li>Factory setting</li> <li>55.00 mV/pH</li> </ul> |     |                                                                                                    |

| Function            | Options                                                                                                    | AC                                       | Info                                                                                                    |
|---------------------|----------------------------------------------------------------------------------------------------|------------------------------------------|----------------------------------------------------------------------------------------------------|
| Operating point (1) | Selection and entry<br>Upper alarm value<br>Factory setting<br>300 mV                                                                                                    | R                                        |                                                                                                    |
|                     | <ul> <li>Upper warning value</li> <li>Factory setting</li> <li>250 mV</li> </ul>                                                                                                    |                                          |                                                                                                    |
|                     | <ul> <li>Lower warning value</li> <li>Factory setting</li> <li>-250 mV</li> </ul>                                                                                                    |                                          |                                                                                                    |
|                     | <ul> <li>Lower alarm value</li> <li>Factory setting</li> <li>-300 mV</li> </ul>                                                                                                    |                                          |                                                                                                    |
|                     | General range of<br>adjustment<br>-2000 to 2000 mV                                                                                                    |                                          |                                                                                                    |
| Stabil. criteria    | <ul> <li>Selection and entry</li> <li>Bandwidth <ol> <li>to 10 mV</li> </ol> </li> <li>Factory setting <ol> <li>mV</li> </ol> </li> <li>Timeframe <ol> <li>to 60 s</li> </ol> </li> <li>Factory setting <ol> <li>20 s</li> </ol> </li> </ul> | R                                        | Preselection for CAL:<br>With the bandwidth, you define the permitted<br>measured value fluctuation which must not be<br>exceeded in a certain timeframe during calib-<br>ration.<br>Calibration is not permitted if the permitted<br>difference is exceeded. In this case, calibration<br>is aborted with an error after maximum 600<br>seconds. |
| CAL timer           | Selection and entry<br>Function on/off<br>Time<br>1 to 9999 h                                                                                                    | R/W                                      |                                                                                                    |
|                     | Factory setting<br>Off                                                                                                    |                                          |                                                                                                    |
| PCS                 | Selection and entry<br>Function on/off<br>Time<br>1 to 240 min<br>Factory setting<br>Off                                                                                                    | R/W                                      | With PCS (Process Check System), the<br>measuring signal is checked for stagnation. An<br>alarm is triggered if the measuring signal does<br>not change over a certain period (several<br>measured values). The reason for such behavior<br>could be fouling, clogging or similar><br>CD-ROM                                                      |
| Operating hours     | In the following menus, you def<br>sensor under extreme condition<br>General range of adjustment is:<br>The factory settings are marked                                                                                                    | fine a wa<br>is.<br>1 to 999<br>in bold. | rrning value and an alarm value for using your<br>99 h.                                                                                                    |
| Operating time      | <ul> <li>Warning value</li> <li>8000h</li> <li>Alarm value</li> <li>8800h</li> </ul>                                                                                                    | R/W                                      |                                                                                                    |

| Function              | Options                                                                                                    | AC  | Info |
|-----------------------|----------------------------------------------------------------------------------------------------|-----|------|
| Usage >80°C           | <ul> <li>Warning value</li> <li>1800h</li> <li>Alarm value</li> <li>2000h</li> </ul>                                                                                                    | R/W |      |
| Usage >100°C          | <ul> <li>Warning value</li> </ul>                                                                                                    | R/W |      |
| Usage < -300mV        | <ul> <li>Alarm value</li> </ul>                                                                                                    |     |      |
| Usage >300mV          | 500h                                                                                                    |     |      |
| Delta slope           | <ul> <li>Function<br/>Factory setting<br/>Off</li> <li>Warning value<br/>Factory setting<br/>3 mV/pH</li> <li>Alarm value<br/>Factory setting<br/>5 mV/pH</li> <li>General range of<br/>adjustment<br/>0.00 tp.00 mV/pH</li> </ul> | R   |      |
| Delta operating point | Selection and entry<br>Function<br>Factory setting<br>Off<br>Warning value<br>Factory setting<br>10 mV<br>Alarm value<br>Factory setting<br>15 mV<br>General range of<br>adjustment<br>-200 to +200 mV                             | R   |      |
| Cal. reminder         | <ul> <li>Selection and entry</li> <li>Warning value<br/>Factory setting<br/>5 months</li> <li>Alarm value<br/>Factory setting<br/>8 months</li> <li>General range of<br/>adjustment<br/>0 to 24 months</li> </ul>                  | R   |      |

| Function           | Options                                                         | AC | Info |
|--------------------|-----------------------------------------------------------------|----|------|
| Sterilisation cnt. | Selection and entry<br>Warning value<br>Factory setting<br>20   | R  |      |
|                    | <ul> <li>Alarm value</li> <li>Factory setting<br/>30</li> </ul> |    |      |
|                    | General range of<br>adjustment<br>1 to 99                       |    |      |

## 4.3 Current output

#### 4.3.1 Menu structure

| Function name of   | f display (local operation) |  |  |  |  |
|--------------------|-----------------------------|--|--|--|--|
| PARAM              |                             |  |  |  |  |
| Current            | 🗖 Current output            |  |  |  |  |
| 🗖 Current output 1 |                             |  |  |  |  |
|                    | Output source               |  |  |  |  |
|                    | Low value (4mA)             |  |  |  |  |
|                    | Upper value (20mA)          |  |  |  |  |
| 🗖 Cur              | rent output 2               |  |  |  |  |
|                    | Output source               |  |  |  |  |
| Low value (4mA)    |                             |  |  |  |  |
| Upper value (20mA) |                             |  |  |  |  |
|                    | Enter table                 |  |  |  |  |

#### 4.3.2 Configuration options

| Function         | Options                                  | AC  | Info |
|------------------|------------------------------------------|-----|------|
| Current output 1 |                                          |     |      |
| Output source    | Options<br>Main value<br>Factory setting | R/W |      |
|                  | Main value                               |     |      |

| Function           | Options                                                     | AC  | Info                                                                          |
|--------------------|-------------------------------------------------------------|-----|-------------------------------------------------------------------------------|
| Low value (4mA)    | –2 to<br>(20 mA value) – 1 pH                               | R/W | Specify the measured value that should correspond to the 4 mA or 20 mA value. |
|                    | Factory setting<br>2 pH                                     |     | <b>The smallest possible spread between</b> 4 mA and 20 mA value is:          |
| Upper value (20mA) | (4 mA value) + 1 pH to<br>16 pH                             | R/W | i pr                                                                          |
|                    | Factory setting<br>12 pH                                    |     |                                                                               |
| Current output 2   |                                                             |     |                                                                               |
| Output source      | Options <ul> <li>Main value</li> <li>Temperature</li> </ul> | R/W |                                                                               |
|                    | Factory setting<br>Temperature                              |     |                                                                               |
| Low value (4mA)    | –50 to<br>(20 mA value) – 5 °C                              | R/W | The <b>smallest possible spread</b> between 4 mA and 20 mA value is 1 °C.     |
|                    | Factory setting<br>-20 °C                                   |     |                                                                               |
| Upper value (20mA) | (4 mA value) + 5 °C to<br>250 °C                            | R/W |                                                                               |
|                    | Factory setting<br>+100 °C                                  |     |                                                                               |

## 4.4 General settings

#### 4.4.1 Menu structure

#### Function name of display (local operation)

🗖 PARAM

- 🛅 General settings
  - TAG number
  - Date format
  - 🗋 Set date
  - Time format
  - 🗋 Set time

| Function nam | ne of | display (local operation)                        |
|--------------|-------|--------------------------------------------------|
|              | Aları | ms                                               |
|              |       | Alarm message                                    |
|              |       | Alarm active                                     |
|              |       | Alarm value (Alarm active="Set value")           |
|              |       | Maintenance message                              |
|              |       | Maintenance active                               |
|              |       | Maint. value (Maintenance active="Set            |
| <u>-</u>     | Uold  |                                                  |
|              |       | Calibactive                                      |
|              |       | Calib value (calib active - "Set value")         |
|              |       | Param active                                     |
|              |       | Param value ( <i>param_active</i> = "Set value") |
|              |       | Diag active                                      |
|              |       | Diag. value (diag. active="Set value")           |
|              |       | Hold delay                                       |
| <b>—</b>     | Devi  | ce diagnosis                                     |
|              |       | Diagnosis list                                   |
|              | User  | admin.                                           |
|              |       | Log in                                           |
|              |       | (not if "Specialist" is already logged on)       |
|              |       | Password protection                              |
|              |       | Enter code                                       |
|              |       | Snecialist                                       |
|              |       | Maintenance                                      |
| Γ            | Lab   | device                                           |
|              | Sens  | orcheck                                          |
|              | TAG   | group (sensorcheck="TAG group")                  |
|              | TAG   | number (sensorcheck="TAG")                       |
|              |       |                                                  |

Bus address

#### 4.4.2 Configuration options

| Function    | Options                                                              | AC  | Info                                                                                   |
|-------------|----------------------------------------------------------------------|-----|----------------------------------------------------------------------------------------|
| TAG number  | Can be edited at random                                              | R/W | Max. 20 characters                                                                     |
| Date format | Options<br>DD.MM.YYYY<br>MM.DD.YYYY<br>Factory setting<br>DD.MM.YYYY | R/W | Editing mode:<br>DD (day): 1 to 31<br>MM (month): 1 to 12<br>YYYY (year): 2005 to 2100 |
| Set date    | Depends on the format<br>DD.MM.YYYY                                  | R/W |                                                                                        |

| Function              | Options                                                                                       | AC  | Info                                                                                                    |
|-----------------------|-----------------------------------------------------------------------------------------------|-----|----------------------------------------------------------------------------------------------------|
| Time format           | Options<br>hhmmss (24 h)<br>hhmmss (am / pm)<br>Factory setting<br>hhmmss (24 h)              | R/W | 24-hour display or 12-hour display<br>Editing mode:<br>hh (hour): 0 to 23 / 0 am to 12 pm<br>mm (minutes): 0 to 59<br>ss (seconds): 0 to 59 |
| Set time              | Depends on the format hh:mm:ss                                                                | R/W |                                                                                                    |
| Alarms                |                                                                                               |     |                                                                                                    |
| Alarm message         |                                                                                               |     |                                                                                                    |
| Alarm active          | Options<br>• Off<br>• Freeze (I1)<br>• Set value (I1)                                         | R   |                                                                                                    |
|                       | Set value (I1)                                                                                |     |                                                                                                    |
| Alarm value           | 20.5 to 22 mA<br>Factory setting<br>22 mA                                                     | R   | Only if Alarm active="Set value (I1)"                                                                                                    |
| Maintenance message   | <u> </u>                                                                                      |     |                                                                                                    |
| Maintenance<br>active | Options<br>• Off<br>• Freeze (I2)<br>• Set value (I2)                                         | R   |                                                                                                    |
|                       | Factory setting<br>Off                                                                        |     |                                                                                                    |
| Maint. value          | 20.5 to 22 mA<br>Factory setting<br>22 mA                                                     | R   | Only if Maintenance active="Set value (I2)"                                                                                                 |
| Hold settings         | L                                                                                             |     |                                                                                                    |
| Calib active          | Options <ul> <li>No hold</li> <li>Freeze</li> <li>Fixed</li> </ul> Factory setting<br>No hold | R   | <ul> <li>Freeze:<br/>Device keeps the last measured value.</li> <li>Set value:<br/>You define a set display value.</li> </ul>               |
| Calib value           | 20.5 to 22 mA<br>Factory setting<br>21.5 mA                                                   | R   | Only if Calib active="Set value"                                                                                                    |
| Param active          | Options <ul> <li>No hold</li> <li>Freeze</li> <li>Fixed</li> </ul> Factory setting<br>No hold | R   | <ul> <li>Freeze:<br/>Device keeps the last measured value.</li> <li>Set value:<br/>You define a set display value.</li> </ul>               |

| Function            | Options                                                                                               | AC                      | Info                                                                                                    |
|---------------------|----------------------------------------------------------------------------------------------------|-------------------------|----------------------------------------------------------------------------------------------------|
| Param value         | 20.5 to 22 mA<br>Factory setting<br>21.5 mA                                                           | R                       | Only if Param active="Set value"                                                                                                    |
| Diag active         | Options<br>No hold<br>Freeze<br>Fixed<br>Factory setting                                              | R                       | <ul> <li>Freeze:<br/>Device keeps the last measured value.</li> <li>Set value:<br/>You define a set display value.</li> </ul>                                                                                                    |
|                     | No hold                                                                                               | -                       |                                                                                                    |
| Diag. value         | 20.5 to 22 mA                                                                                         | R                       | Only if <b>Diag active="Set value"</b>                                                                                                    |
|                     | 21.5 mA                                                                                               |                         |                                                                                                    |
| Hold delay          | 0 to 60 s                                                                                             | R                       |                                                                                                    |
|                     | <b>Factory setting</b> 5 s                                                                            |                         |                                                                                                    |
| Device diagnosis    |                                                                                                    |                         |                                                                                                    |
| Diagnosis list      | For all messages, you can assign<br>"Troubleshooting"/"Diagnosis m                                    | a custome<br>nessages". | er-specific status (alarm/warning/info), see Section                                                                                                    |
| User admin.         |                                                                                                    |                         |                                                                                                    |
| Log in              | Options <ul> <li>Specialist</li> <li>Maintenance</li> </ul>                                           | R                       | Once the user is selected, you are prompted to<br>enter a code of your choice.<br>Factory setting is empty.                                                                                                    |
|                     | Factory setting<br>Maintenance                                                                        |                         | Note!<br>More information is provided on the user roles<br>under "Commissioning" in the first part of the<br>Operating Instructions.                                                                                                  |
| Password protection | Options <ul> <li>None</li> <li>Enter code</li> </ul>                                                  | R/W                     | Cution!<br>The "Enter code" option is only visible if you are<br>logged on as a "Specialist"!                                                                                                    |
|                     | Factory setting<br>None                                                                               |                         |                                                                                                    |
| Enter code          | Here, you can enter a code for the logged on as a "Specialist"!).                                     | he user rol             | es "Specialist" and "Maintenance" (you have to be                                                                                                    |
| Specialist          | Options                                                                                               |                         | Once you have specified a password of your                                                                                                    |
| Maintenance         | <ul> <li>Password</li> <li>Factory setting</li> <li>Empty (nothing entered)</li> <li>Store</li> </ul> |                         | choice, go to Store (= Enter).<br>The message "Stored new password" and "OK" is<br>displayed.                                                                                                    |
| Lab device          | Options<br>Off<br>On<br>Factory setting<br>Off                                                        | R                       | Use "On" to define the device as a lab device.<br>In this way, you can connect the device to<br>Memobase and the information that has been<br>saved in the sensor on the last measuring point<br>(TAG, TAG group) is not overwritten. |

| Function    | Options                                                      | AC | Info                                                                                                    |
|-------------|--------------------------------------------------------------|----|----------------------------------------------------------------------------------------------------|
| Sensorcheck | Options<br>Off<br>TAG group<br>TAG<br>Factory setting<br>Off | R  | <ul> <li>Use this setting to specify what sensors are accepted at your device:</li> <li>Off: All sensors are accepted.</li> <li>TAG group: The device only accepts sensors from a group of equivalent measuring points and brand-new sensors fresh from the factory with the exact same order code as the sensor which was the forerunner.</li> <li>TAG: The device only accepts sensors from a specific measuring point and brand-new sensors fresh from the exact same order code as the sensor which was the forerunner.</li> <li>Connecting a sensor that is not accepted triggers an alarm.</li> </ul> |
| TAG group   | 1 to 10000<br>Factory setting<br>1                           | R  | Only if sensorcheck="TAG group"                                                                                                    |
| TAG number  | Can be edited at random<br>Factory setting<br>STANDARD       | R  | Only if sensorcheck="TAG"                                                                                                    |
| Bus address | Entry<br>• 0 to 15<br>Factory setting<br>0                   | R  |                                                                                                    |

## 4.5 Display

#### 4.5.1 Menu structure

#### Function name of display (local operation)

PARAM
 Display
 Language

- Main value format
- Temperature unit
- Temperature format

#### 4.5.2 Configuration options

| Function           | Options                                                                       | AC  | Info                                                                                                    |
|--------------------|-------------------------------------------------------------------------------|-----|----------------------------------------------------------------------------------------------------|
| Language           | Options<br>English<br>Language ordered<br>Factory setting<br>Language ordered | R/W | Note!<br>"Language ordered" refers to the language that<br>you selected for your device using the order code<br>("device language").<br>If you select the other language in question, all<br>the other settings remain intact. |
| Main value format  | Options<br>• x.x<br>• x.xx<br>Factory setting<br>x.xx                         | R/W | You select how many commas should appear<br>after the decimal point in the measured value<br>display.                                                                                                    |
| Temperature unit   | Options<br>• °C<br>• °F<br>Factory setting<br>°C                              | R/W |                                                                                                    |
| Temperature format | Options<br>• xxx<br>• xxx.x<br>Factory setting<br>xxx.x                       | R/W | You select how many commas should appear<br>after the decimal point in the temperature<br>display.                                                                                                    |

## 4.6 Quick Setup

#### 4.6.1 Menu structure

#### Function name of display (local operation)

🗖 PARAM

- 🛅 Quick Setup
  - Language
  - Date format
  - 🗋 Set date
  - Time format
  - 🗋 Set time
  - Temperature unit
  - Buffer manufacturer
  - Temp. compensation

#### Function name of display (local operation)

- Medium temperature
  - (Temp. compensation="Man. comp.")
- Current output 1
  - Output source
  - Low value (4mA)
  - Dupper value (20mA)
- Current output 2
  - Output source
  - Low value (4mA)
  - Upper value (20mA)

#### 4.6.2 Configuration options

| Function         | Options                                                                       | AC  | Info                                                                                                    |
|------------------|-------------------------------------------------------------------------------|-----|----------------------------------------------------------------------------------------------------|
| Language         | Options<br>English<br>Language ordered<br>Factory setting<br>Language ordered | R/W | Note!<br>"Language ordered" refers to the language that<br>you selected for your device using the order code<br>("device language").<br>If you select the other language in question, all<br>the other settings remain intact. |
| Date format      | Options<br>D.M.YYYY<br>MM.DD.YYYY<br>Factory setting<br>DD.MM.YYYY            | R/W | Editing mode:<br>DD (day): 1 to 31<br>MM (month): 1 to 12<br>YYYY (year): 2005 to 2100                                                                                                    |
| Set date         | Depends on the format<br>DD.MM.YYYY                                           | R/W |                                                                                                    |
| Time format      | Options<br>hmmss (24 h)<br>hmmss (am / pm)<br>Factory setting<br>hmmss (24 h) | R/W | 24-hour display or 12-hour display<br>Editing mode:<br>hh (hour): 0 to 23 / 0 am to 12 pm<br>mm (minutes): 0 to 59<br>ss (seconds): 0 to 59                                                                                    |
| Set time         | Depends on the format<br>hh:mm:ss                                             | R/W |                                                                                                    |
| Temperature unit | Options<br>• °C<br>• °F<br>Factory setting                                    | R/W |                                                                                                    |
|                  | °C                                                                            |     |                                                                                                    |

| Function            | Options                                                                                                    | AC  | Info                                                                          |
|---------------------|----------------------------------------------------------------------------------------------------|-----|-------------------------------------------------------------------------------|
| Buffer manufacturer | Options<br>• E+H (NIST)<br>• Ingold/Mettler<br>• DIN 19267<br>• DIN 19266<br>• Merck/Riedel<br>Factory setting<br>E+H (NIST) | R/W |                                                                               |
| Temp. compensation  | Options<br>Off<br>Auto comp. (ATC)<br>Man. comp.<br>Factory setting<br>Auto comp. (ATC)                                      | R/W |                                                                               |
| Medium temperature  | -50 to + 250 °C<br>(-58 to + 482 °F)<br><b>Factory setting</b><br>25 °C (77 °F)                                              | R/W | Only for temp. compensation = "Man. comp."                                    |
| Current output 1    |                                                                                                    |     | Main value                                                                    |
| Output source       | Options <ul> <li>Main value</li> </ul>                                                                                       | R   |                                                                               |
|                     | Main value                                                                                                    |     |                                                                               |
| Low value (4mA)     | -2 to<br>(20 mA value) - 1 pH                                                                                                | R/W | Specify the measured value that should correspond to the 4 mA or 20 mA value. |
|                     | Factory setting<br>2 pH                                                                                                    |     | The smallest possible spread between 4 mA and 20 mA value is:                 |
| Upper value (20mA)  | (4 mA value) + 1 pH to<br>16 pH                                                                                              | R/W | – 1 pH                                                                        |
|                     | Factory setting<br>12 pH                                                                                                    |     |                                                                               |
| Current output 2    |                                                                                                    |     | Temperature                                                                   |
| Output source       | Options <ul> <li>Main value</li> <li>Temperature</li> </ul>                                                                  | R   |                                                                               |
|                     | Factory setting<br>Temperature                                                                                               |     |                                                                               |
| Low value (4mA)     | –50 to<br>(20 mA value) – 5 °C                                                                                               | R/W | The <b>smallest possible spread</b> between 4 mA and 20 mA value is 0.1 °C.   |
|                     | Factory setting<br>-20 °C                                                                                                    |     |                                                                               |
| Upper value (20mA)  | (4 mA value) + 5 °C to 250 °C                                                                                                | R/W |                                                                               |
|                     | Factory setting<br>+100 °C                                                                                                   |     |                                                                               |

# 5 Device diagnosis (DIAG)

## 🔊 Note!

In the DIAG menu you will find information about the device state, in particular detailed error and maintenance messages.

In addition to this, there are various service functions available<sup>1</sup>.

Furthermore, you can configure your optional recorder in the "Datalogger" submenu.

## 5.1 Menu structure, top hierarchy level

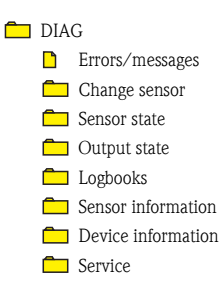

## 5.2 Errors/messages

#### Function name of display (local operation)

🛅 DIAG

Errors/messages

## 5.3 Change sensor

#### Function name of display (local operation)

#### 💼 DIAG

Change sensor

- Start sensorchange
- Abort sensorchange
- 1. Select "Start sensorchange".
- The message "Please change sensor" is displayed. Depending on whether you assigned, or did not assign, a TAG number or TAG group in the "PARAM/General settings/Sensorcheck" menu, you also receive information on the sensor expected by the device.

<sup>1)</sup> Depending on the device version

Change the sensor. Make sure that the new sensor belongs to the requisite TAG or TAG group.

Once you have connected the new sensor, the message "Initializing sensor" is displayed and afterwards the message "Sensor has valid tag" (or TAG group).

You can now choose whether you want to use the sensor or repeat the sensor change routine. You can also display the sensor data.

- 4. If you have connected a sensor with an invalid TAG or TAG group, an appropriate message is displayed. The device will not accept this sensor. You can now repeat the sensor change routine with a valid sensor or you can view the sensor data of the (invalid) sensor.
- 5. Please follow the instructions on the display.

#### 5.4 Sensor status

Function name of display (local operation)

🛅 DIAG

Sensor state

## 5.5 Output state

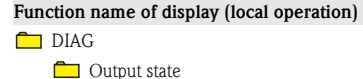

Current settings for:

- Current output 1
- Output source
- Current output 2
- Output source
- Dutput range

#### 5.6 Logbooks

#### 5.6.1 Menu structure

#### Function name of display (local operation)

🗖 DIAG

💼 Logbooks

- Recording
- Calibration logbook
- Event logbook
- User logbook
- Version logbook
- Hardware logbook

#### Function name of display (local operation)

- Data logbook
   Recording
   Sample time
   Measured value
   Show data
- Delete entries

#### 5.6.2 Configuration options

| Function            | Options                                           | AC  | Info                                                                                                    |
|---------------------|---------------------------------------------------|-----|----------------------------------------------------------------------------------------------------|
| Recording           | Options<br>On<br>Off                              | R/W | Activate or deactivate logbook recording.<br>Exception: data logbook. You can<br>activate/deactivate this in its own submenu. |
|                     | Factory setting<br>Off                            |     |                                                                                                    |
| Calibration logbook |                                                   | R   | Log of calibrations and adjustments                                                                                           |
| Event logbook       |                                                   | R   | Log of the warnings and error messages                                                                                        |
| User logbook        |                                                   | R   | Log of logins and logouts                                                                                                    |
| Version logbook     |                                                   | R   | Log of the firmware versions                                                                                                  |
| Hardware logbook    |                                                   | R   | Log of the installed hardware modules                                                                                         |
| Data logbook        |                                                   | R   | Cyclic recording of measured values                                                                                           |
| Recording           | Options<br>■ On<br>■ Off                          | R/W |                                                                                                    |
|                     | Factory setting<br>Off                            |     |                                                                                                    |
| Sample time         | 0 h 0 min 2 s to<br>99 h 59 min 59 s              | R/W | Here you can specify the intervals in which measured values are recorded.                                                     |
|                     | Factory setting<br>0 h 0 min 2 s                  |     |                                                                                                    |
| Measured value      | Options<br>Raw value<br>Temperature<br>Main value | R/W | Define the measured value that should be recorded.                                                                            |
|                     | Factory setting<br>Raw value                      |     |                                                                                                    |
| Show data           |                                                   | R   | Log of the measured values                                                                                                    |
| Delete entries      |                                                   | R   | This function deletes all the logbook entries.                                                                                |

## 5.7 Sensor information

| Function name of disp                                         | play (local operation)                  |  |  |  |
|---------------------------------------------------------------|-----------------------------------------|--|--|--|
| 🗖 DIAG                                                        |                                         |  |  |  |
| Sensor information                                            |                                         |  |  |  |
| Memosens data                                                 |                                         |  |  |  |
| 🗖 Ide                                                         | Identification                          |  |  |  |
|                                                               | Hardware identifier                     |  |  |  |
|                                                               | Serial number                           |  |  |  |
|                                                               | Order code                              |  |  |  |
|                                                               | Hardware version                        |  |  |  |
|                                                               | Software version                        |  |  |  |
|                                                               | TAG                                     |  |  |  |
|                                                               | TAG group                               |  |  |  |
|                                                               | Type of calibration                     |  |  |  |
| 🗖 <ty< th=""><th>pe of calibration&gt; (last used)</th></ty<> | pe of calibration> (last used)          |  |  |  |
|                                                               | Slope                                   |  |  |  |
|                                                               | Operating point                         |  |  |  |
|                                                               | Isotherm intersection pH                |  |  |  |
|                                                               | Date of calibration                     |  |  |  |
|                                                               | Time of calibration                     |  |  |  |
|                                                               | Calib. buffer 1                         |  |  |  |
|                                                               | Calib. buffer 2                         |  |  |  |
|                                                               | Number of cal.                          |  |  |  |
|                                                               | Delta slope                             |  |  |  |
|                                                               | Delta operating point                   |  |  |  |
|                                                               | SN transmitter                          |  |  |  |
|                                                               | (= with which the last calibration was) |  |  |  |
| Ter –                                                         | np. Calibration                         |  |  |  |
| <u> </u>                                                      | Temperature offset                      |  |  |  |
|                                                               | Temp. cal. date                         |  |  |  |
|                                                               | Temp. cal. time                         |  |  |  |
| C Ope                                                         | erating hours                           |  |  |  |
|                                                               | Operating time                          |  |  |  |
| <u> </u>                                                      | Number of sterilizations                |  |  |  |
|                                                               | Max. temperature                        |  |  |  |
|                                                               | Usage >80°C                             |  |  |  |
|                                                               | Usage >100°C                            |  |  |  |
|                                                               | Usage >300 mV                           |  |  |  |
|                                                               | Usage < -300 mV                         |  |  |  |
|                                                               | Commissioning date                      |  |  |  |
| 🗖 Spe                                                         | cification                              |  |  |  |
| <b></b>                                                       | Min. pH                                 |  |  |  |
| <b>_</b>                                                      | Мах. рН                                 |  |  |  |
|                                                               | Min. temperature                        |  |  |  |

Function name of display (local operation)

Max. temperature

## 5.8 Device information

Function name of display (local operation)

| <u>-</u> | DIA | G    |                     |                     |  |
|----------|-----|------|---------------------|---------------------|--|
|          |     | Devi | ice in              | formation           |  |
|          |     |      | TAG                 | number              |  |
|          |     |      | Hardware identifier |                     |  |
|          |     |      | Order code          |                     |  |
|          |     |      | Serial number       |                     |  |
|          |     |      | Softv               | ware version        |  |
|          |     |      | Bus                 | address             |  |
|          |     |      | CPU                 | 1                   |  |
|          |     |      |                     | Hardware identifier |  |
|          |     |      |                     | Serial number       |  |
|          |     |      |                     | Part number         |  |
|          |     |      |                     | Hardware version    |  |
|          |     |      | Bootloader version  |                     |  |
|          |     |      | Sens                | or module           |  |
|          |     |      | Hardware identifier |                     |  |
|          |     |      |                     | Serial number       |  |
|          |     |      |                     | Part number         |  |
|          |     |      |                     | Hardware version    |  |
|          |     |      |                     | Firmware version    |  |
|          |     |      | Field               | lbus module         |  |
|          |     |      |                     | Hardware identifier |  |
|          |     |      | Serial number       |                     |  |
|          |     |      |                     | Part number         |  |
|          |     |      |                     | Hardware version    |  |
|          |     |      |                     | Firmware version    |  |
|          |     |      |                     |                     |  |

#### 5.9 Service

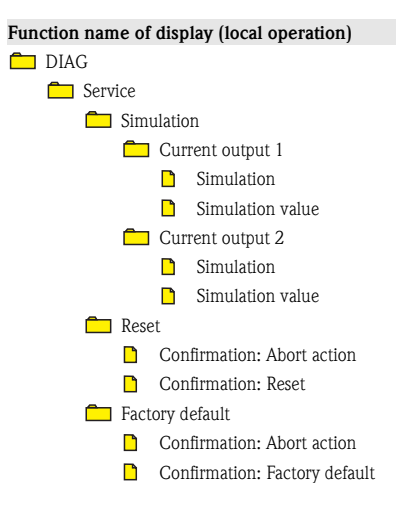

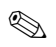

Note!

The "Reset" option causes the device to be restarted while maintaining the settings made. If "Factory default" is selected, the device is reset and all the settings are reset to the factory settings.

# 6 Calibration (CAL)

Calibration is necessary:

- After periods of standstill
- At sensible, process-dependent intervals<sup>2)</sup>

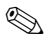

Note!

To achieve reproducible measuring results, we recommend you use quality buffers from  ${\sf Endress}{+}{\sf Hauser}.$ 

## 6.1 Types of calibration

- Two-point calibration
  - With automatic buffer recognition: You select the buffer type (e.g. DIN 19266). The device automatically recognizes the buffer during calibration.
  - With fixed buffer:

<sup>2)</sup> Depending on the process conditions, the intervals can range from several times daily to once quarterly.

You select two buffer solutions from the menu.

- Single-point calibration
  - You enter an offset.
- Numeric input:
  - You enter the slope, zeropoint and temperature.
- Grab sample calibration
  - You take a sample of the medium. The device determines a measured value while you analyze the sample in the laboratory.

Then you enter the laboratory measured value. The device calibrates on the basis of the laboratory value.

## 6.2 Calibrate

Proceed as follows to calibrate the sensor:

- 1. Remove the sensor from the process.
- 2. Clean the sensor.
- 3. Press the soft key for "CAL".
- 4. Follow the instructions in the menu.
- 5. Finish calibrating by switching back to the measuring mode.
- 6. Install the sensor back into the process.

Your measuring point is now ready for operation.

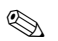

Note!

- If calibration is aborted using ESC, or if the calibration is faulty, the system continues to use the original calibration data. A calibration error is shown as plain text on the display.
- Any offset set is automatically deleted after accepting the calibration.

#### 6.3 Calibration menu

#### 6.3.1 Menu structure

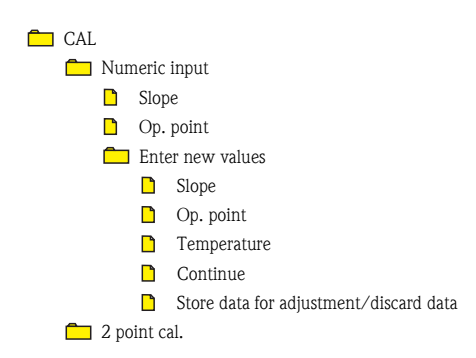

- Please enter temperature value.(*Temp. compensation="Man. comp. (MTC)*")
- Continue
- Set point buffer 1
- Put electrode into buffer 1
- Start calibration
- Set point buffer 2
- Put electrode into buffer 2
- Start calibration
  - Store data for adjustment/discard data

#### 🗖 Offset

- Please enter the offset
  - Continue
  - Store data for adjustment/discard data

#### 🛅 Grab sample cal.

- Current meas value
- Current temp value
- Grab sample for calibration
- Accept current meas values
- Laboratory meas value
  - Continue
  - Store data for adjustment/discard data

🗖 Temp. adjustment

- D Mode
- Diffset
- Start adjustment
  - Enter ref. temperature 1
  - New offset
  - Store data for adjustment/discard data

#### 6.3.2 Configuration options

## **S**

Note!

Prior to calibration by means of numeric input or two-point calibration, remove the sensor from the medium and reimmerse it into the medium after calibration.

Leave the sensor in the medium for sample or offset calibration!

| Function      | Options | Action                     |
|---------------|---------|----------------------------|
| Numeric input |         |                            |
| Slope         |         | Display the current values |
| Op. point     |         |                            |

| Function                              | Options                                                                                            | Act    | ion                                                                                                  |
|---------------------------------------|----------------------------------------------------------------------------------------------------|--------|----------------------------------------------------------------------------------------------------|
| Enter new values                      |                                                                                                    |        | You enter the calibration values manually in                                                         |
| Slope                                 | 5.0 to 99.0 mV/pH                                                                                  |        | succession.<br>The values are displayed in a table.                                                  |
| Op. point                             | Op. point         -2.0 to 16.0 pH           Temperature         -50 to +250 °C<br>(-58 to +482 °F) |        | Once you press "Continue" you are asked                                                              |
| Temperature                           |                                                                                                    |        | whether you wish to store or discard the values.                                                     |
|                                       |                                                                                                    |        | Depending on what you select, an appropriate message appears on the display.                         |
| Store data for adjustment/dise        | card data                                                                                          |        |                                                                                                    |
| 2 point cal.                          |                                                                                                    |        |                                                                                                    |
| Please enter temperature value.       | -50  to  +250  °C                                                                                  | 1.     | Enter the current temperature (only if you                                                           |
| Cot point huffer 1                    | (-38 t0 +482 °F)                                                                                   | -      | (MTC)" under Cal. Settings).                                                                         |
| Set point buffer 1                    | ->Cal. settings                                                                                    | 2.     | Immerse the sensor into buffer 1 and start the calibration                                           |
| Put electrode into buffer 1           |                                                                                                    |        | ("Calibration running" message)                                                                      |
| Start calibration                     |                                                                                                    |        |                                                                                                    |
|                                       |                                                                                                    | 3.     | Remove the sensor from buffer 1 and rinse it with water.                                             |
| Set point buffer 2                    | Like buffer 1                                                                                      | 4.     | Immerse the sensor into buffer 2 and start the calibration again.<br>("Calibration running" message) |
| Put electrode into buffer 1           |                                                                                                    | (      |                                                                                                    |
| Start calibration                     |                                                                                                    |        |                                                                                                    |
| Calibration valid/calibration invalid |                                                                                                    |        | Accept the calibration, calibrate again or abort the calibration.                                    |
| Store data for adjustment/dise        | card data (only if "Calibrat                                                                       | tion v | alid")                                                                                               |
| Offset                                |                                                                                                    | 1.     | Enter an offset.                                                                                     |
| Please enter the offset               | -2.0 to 16.0 pH                                                                                    | 2.     | Select "Continue".                                                                                   |
| Store data for adjustment/discard of  | lata                                                                                               | 1      |                                                                                                    |
| Grab sample cal.                      |                                                                                                    | 1.     | Take a sample of the medium.                                                                         |
|                                       |                                                                                                    | 2.     | Press "Store data for adjustment".                                                                   |
| Grab sample for calibration           |                                                                                                    |        | "Grab sample cal. running" is shown on the                                                           |
| Accept current meas values            | Accept current meas values                                                                         |        | display.                                                                                             |
| Laboratory meas value                 | -2.0 to 16.0 pH                                                                                    | 3.     | laboratory. <sup>1)</sup>                                                                            |
|                                       |                                                                                                    | 4.     | Press the "CAL" key.                                                                                 |
|                                       |                                                                                                    | 5.     | Enter the laboratory value.                                                                          |
|                                       |                                                                                                    | 6.     | Select "Continue".                                                                                   |
| Store data for adjustment/disc        | card data                                                                                          |        |                                                                                                    |
| Temp. adjustment                      |                                                                                                    |        |                                                                                                    |

| Function                               | Options                   | Act | ion                                         |
|----------------------------------------|---------------------------|-----|---------------------------------------------|
| Mode                                   | Options<br>• 1-point      |     |                                             |
| Offset                                 | Display the current value |     |                                             |
| Start adjustment                       |                           | 1.  | Start adjustment ("Waiting for stable       |
| Enter ref. temperature 1               | -49.0 to +250.0 °C        | 2.  | Enter the reference temperature and confirm |
| New offset                             | Display the calculated    |     | with "OK".                                  |
|                                        | value                     | 3.  | The new offset is calculated.               |
| Store data for adjustment/discard data |                           |     |                                             |

1) Temper the sample during laboratory measurement to the display value at the time of sampling. Carry out the comparison measurement as fast as possible as the pH can be falsified by volatile substances escaping.

# 7 Communication

Parameter entry and measured value interrogation take place by means of HART<sup>®</sup> protocol. When doing so, digital communication is performed via the 4 to 20 mA current output.

You have the following options for parameter entry:

- Operation via the universal handheld terminal Communicator DXR375
- Operation via PC using Endress+Hauser operating software, e.g. "Fieldcare", and a HART<sup>®</sup> modem

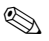

Note!

Detailed information about HART communication can be found in the document CM42PH-LIT-18.pdf (English) on the CD-ROM.

## 7.1 HART Communicator

If a Liquiline DD (Device Description) is installed on your Communicator, you can make all settings via the Communicator.

Only restricted configuration or operation is possible with a (pre-installed) universal DD.

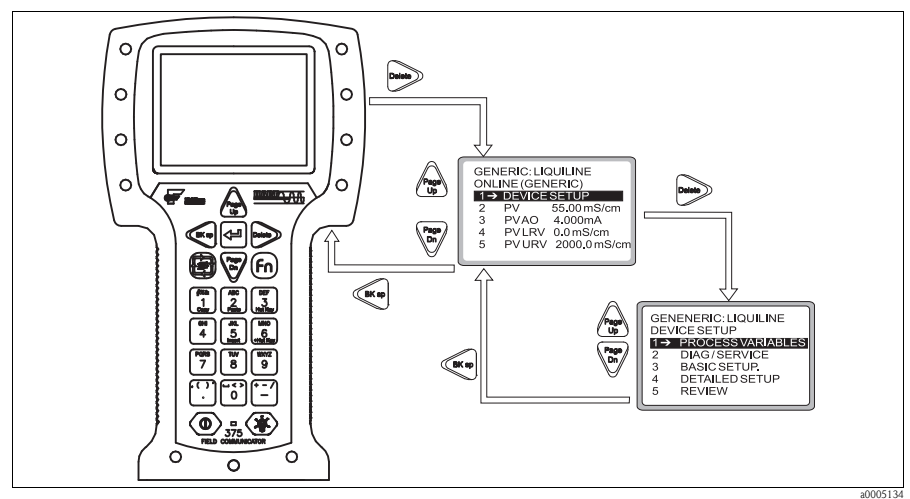

Fig. 7: Operation of the handheld terminal

#### Note!

For information about how to operate the handheld terminal, please refer to the Operating Instructions enclosed with the handheld terminal.

## 7.2 Fieldcare

"Fieldcare" is a universally applicable service and communication software based on FDT/DTM technology.

The DTMs available for the device can also be used with software from other manufacturers that supports FDT/DTM technology.

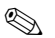

Note!

Further information can be found in the Installation Instructions from "Fieldcare" supplied with the software, or on our homepage.

#### 7.3 Device identification

| Manufacturer name:          | Endress+Hauser         |
|-----------------------------|------------------------|
| Model name:                 | Liquiline M CM42       |
| Manufacturer ID code:       | 17 (11 <sub>h</sub> )  |
| Device type code:           | 143 (8F <sub>h</sub> ) |
| HART protocol revision:     | 5.2                    |
| Device revision:            | 10 (0A <sub>h</sub> )  |
| Number of device variables: | 5                      |
| Physical layers supported:  | FSK                    |

Physical device category:

Transmitter, non-DC-isolated bus device

## 7.4 Interfaces

#### Analog output 1: Main value

The main value corresponds to the HART primary variable. HART communication is **only available at this output**.

#### Analog output 2

No HART communication is available via this output.

#### Multidrop mode

If you want to operate Liquiline in the Multidrop mode, you have to turn the Multidrop rotary switch at the CPU module ( $\rightarrow \square 8, 45^{\circ}$  counterclockwise).

In Multidrop mode, the current output is fixed at 4.2 mA right from when the device is started. This allows you achieve the best Multidrop compatibility.

In contrast, Liquiline starts normal operation with 22.5 mA to guarantee SIL conformity.

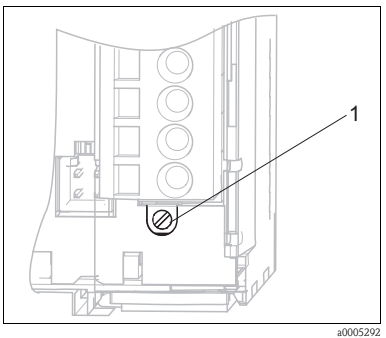

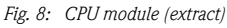

1 Multidrop screw

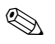

Note!

The diagram displays the Multidrop rotary switch in the "Off" position=no Multidrop.

## 7.5 HART: Universal commands

| <b>No.</b> <sup>1</sup> | HART command/<br>Access type                                                 | Command data <sup>1)</sup> | Response data <sup>1)</sup>                                                                                                    |
|-------------------------|------------------------------------------------------------------------------|----------------------------|----------------------------------------------------------------------------------------------------|
| 0                       | Unique device identifier<br>Access type<br>• Read                            | None                       | Information on device and manufacturer (12 byte):<br>Byte 0: fixed value 254<br>Byte 1: manufacturer ID 17 (= Endress+Hauser)<br>Byte 3: number of preambles<br>Byte 4: rev. no. universal commands<br>Byte 5: rev. no. device-specific commands<br>Byte 6: software revision<br>Byte 7: hardware revision<br>Byte 8: additional device information<br>Byte 9-11: device identification                                                                                                    |
| 1                       | Main value<br>Access type<br>• Read                                          | None                       | <ul><li>Byte 0: HART unit ID of main value</li><li>Byte 1-4: main value</li></ul>                                                                                                    |
| 2                       | Main value in mA and % of<br>measuring range<br>Access type<br>• Read        | None                       | <ul> <li>Byte 0-3: actual current [mA] at current output 1</li> <li>Byte 4-7: % of configured measuring range</li> </ul>                                                                                                    |
| 3                       | Main value in mA and 4<br>dynamic process variables<br>Access type<br>• Read | None                       | <ul> <li>24-byte response:</li> <li>Byte 0-3: value of current output 1 (main value in mA)</li> <li>Byte 4: HART unit ID of main value</li> <li>Byte 5-8: main value</li> <li>Byte 9: HART unit ID of secondary process variable</li> <li>Byte 10-13: secondary process variable</li> <li>Byte 14: HART unit ID of third process variable</li> <li>Byte 15-18: third process variable</li> <li>Byte 19: HART unit ID of fourth process variable</li> <li>Byte 20-23: fourth process variable</li> <li>Factory setting</li> <li>Secondary process variable = temperature</li> </ul> |
| 6                       | HART short-form address                                                      | Byte 0: desired address    | Byte 0: active address                                                                                                    |
|                         | Access type<br>• Write                                                       | Fact. setting<br>■ 0       | Note!<br>If an address >0 (Multidrop mode), current output 1 is<br>permanently set to 4 mA. Any simulation running is<br>terminated.<br>The device boots again with 22 mA. It can be booted with 4<br>mA by adjusting the Multidrop switch.                                                                                                    |
| 11                      | Unique device identifier<br>using the tag name                               | Byte 0-5: tag name         | The response consists of a 12-byte ID if the tag name specified matches that of the device.                                                                                                    |
|                         | <ul> <li>Read</li> </ul>                                                     | Setung with command 10     | Settings as for command 0, see above.                                                                                                    |
| 12                      | User message                                                                 | None                       | Byte 0-23: current user message                                                                                                    |
|                         | Access type<br>Read                                                          |                            | Note!<br>Write message —> command 17                                                                                                    |

| <b>No.</b> <sup>1</sup> | HART command/<br>Access type                                | Command data <sup>1)</sup>                                                                    | Response data <sup>1)</sup>                                                                                                    |
|-------------------------|-------------------------------------------------------------|-----------------------------------------------------------------------------------------------|----------------------------------------------------------------------------------------------------|
| 13                      | Tag name, description and<br>date<br>Access type<br>• Read  | None                                                                                          | <ul> <li>Byte 0-5: tag name</li> <li>Byte 6-17: tag description</li> <li>Byte 18-20: date</li> <li>Note!</li> <li>Write values -&gt; command 18</li> </ul>                                                                                                    |
| 14                      | Sensor info main value<br>Access type<br>• Read             | None                                                                                          | <ul> <li>Byte 0-2: sensor serial number</li> <li>Byte 3: unit ID, sensor limits and measuring range of main value</li> <li>Byte 4-7: upper sensor limit</li> <li>Byte 8-11: lower sensor limit</li> <li>Byte 12-15: minimum distance from limits</li> </ul>                                                                                                    |
| 15                      | Output info, main value<br>Access type<br>• Read            | None                                                                                          | <ul> <li>Byte 0: alarm selection ID</li> <li>Byte 1: ID for transmission function</li> <li>Byte 2: unit ID, main value measuring range</li> <li>Byte 3-6: end of measuring range (20 mA value)</li> <li>Byte 7-10: start of measuring range (4 mA value)</li> <li>Byte 11-14: damping in s</li> <li>Byte 15: ID for write protection</li> <li>Byte 16: ID of OEM dealer (17 = Endress+Hauser)</li> </ul> |
| 16                      | Production number<br>Access type<br>Read                    | None                                                                                          | <ul> <li>Byte 0-2: production number</li> <li>Note!</li> <li>Write production number -&gt; command 19</li> </ul>                                                                                                    |
| 17                      | User message<br>Access type<br>• Write                      | Byte 0-23: desired message<br>(max. 32 characters)                                            | <ul> <li>Byte 0-23: current message</li> </ul>                                                                                                    |
| 18                      | Tag name, description and<br>date<br>Access type<br>• Write | <ul> <li>Tag (8 characters)</li> <li>Tag description (16 characters)</li> <li>Date</li> </ul> | <ul> <li>Byte 0-5: tag name</li> <li>Byte 6-17: tag description</li> <li>Byte 18-20: date</li> </ul>                                                                                                    |
| 19                      | Production number<br>Access type<br>• Write                 | Enter a number ranging from 0 to 1677715                                                      | Byte 0-2: production number                                                                                                    |

1) Numbers in decimal notation

## 7.6 HART: Common practice commands

| No. | HART command/<br>Access type                                                  | Command data <sup>1)</sup>                                                                                                    | Response data <sup>1)</sup>                                                                                                    |
|-----|-------------------------------------------------------------------------------|----------------------------------------------------------------------------------------------------|----------------------------------------------------------------------------------------------------|
| 33  | Device Variables<br>Access type<br>• Read                                     | <ul> <li>Byte 0: Device Variable 1 Code</li> <li>Byte 1: Device Variable 2 Code</li> <li>Byte 2: Device Variable 3 Code</li> <li>Byte 3: Device Variable 4 Code</li> </ul>                               | <ul> <li>Byte 0: Device Variable 1 Code</li> <li>Byte 1: Device Variable 1 Unit</li> <li>Byte 2-5: Value of Device Variables 1</li> <li>Byte 6: Device Variable 2 Code</li> <li>Byte 7: Device Variable 2 Unit</li> <li>Byte 8-11: Value of Device Variables 2</li> <li>Byte 12: Device Variable 3 Code</li> <li>Byte 13: Device Variable 3 Unit</li> <li>Byte 14-17: Value of Device Variables 3</li> <li>Byte 18: Device Variable 4 Code</li> <li>Byte 19: Device Variable 4 Unit</li> <li>Byte 20-23: Value of Device Variables 4</li> </ul> |
| 34  | Damping main value<br>Access type<br>• Write                                  | <ul> <li>Byte 0-3: damping in s</li> </ul>                                                                                                    | <ul> <li>Byte 0-3: damping in s</li> </ul>                                                                                                    |
| 35  | Main value measuring range<br>Access type<br>• Write                          | <ul> <li>Byte 0: unit ID</li> <li>Byte 1-4: end of measuring range</li> <li>Byte 5-8: start of measuring range</li> </ul>                                                                                | <ul> <li>Byte 0: unit ID</li> <li>Byte 1-4: end of measuring range (20 mA value)</li> <li>Byte 5-8: start of measuring range (4 mA value)</li> </ul>                                                                                                    |
| 36  | Adopt measured value as<br>scaling upper limit<br>Access type<br>• Write      | None                                                                                                    | None                                                                                                    |
| 37  | Adopt measured value as<br>scaling lower limit<br>Access type<br>• Write      | None                                                                                                    | None                                                                                                    |
| 38  | Reset status "Parameter<br>change" (config changed)<br>Access type<br>• Write | None                                                                                                    | None                                                                                                    |
| 40  | Current output simulation,<br>main value<br>Access type<br>Read               | <ul> <li>Byte 0-3: output current in mA</li> <li>Note!</li> <li>You can simulate values between 2</li> <li>You exit simulation by entering 0.</li> <li>Simulation is not possible in Multidue</li> </ul> | <ul> <li>Byte 0-3: output current in mA<br/>and 22 mA.</li> <li>rop mode.</li> </ul>                                                                                                    |
| 41  | Start selftest<br>Access type<br>Read                                         | None                                                                                                    | None                                                                                                    |
| 42  | Device reset<br>Access type<br>• Write                                        | None<br>Note!<br>Communication is not possible during i                                                                                                    | None<br>initialization due to the reset.                                                                                                    |

| No. | HART command/<br>Access type                                                       | Command data <sup>1)</sup>                                                                                                    | Response data <sup>1)</sup>                                                                                                    |
|-----|------------------------------------------------------------------------------------|----------------------------------------------------------------------------------------------------|----------------------------------------------------------------------------------------------------|
| 44  | Main value unit                                                                    | Byte 0: unit ID                                                                                                    | Byte 0: unit ID                                                                                                    |
|     | Access type<br>Write                                                               | None                                                                                                    | None                                                                                                    |
|     |                                                                                    | Note!<br>Only units that suit the main value are                                                                                                    | accepted.                                                                                                    |
| 45  | Calibrate the current output<br>lower limit (only possible in<br>4 mA simulation)  | <ul> <li>Byte 0-3: externally measured<br/>current value</li> </ul>                                                                                                    | Byte 0-3: measured current value                                                                                                    |
|     | Access type<br>Write                                                               |                                                                                                    |                                                                                                    |
| 46  | Calibrate the current output<br>upper limit (only possible in<br>20 mA simulation) | <ul> <li>Byte 0-3: externally measured<br/>current value</li> </ul>                                                                                                    | Byte 0-3: measured current value                                                                                                    |
|     | Access type<br>Write                                                               |                                                                                                    |                                                                                                    |
| 48  | Extended device status<br>Access type<br>• Read                                    | None                                                                                                    | See Section "Troubleshooting"/"Diagnosis<br>messages"                                                                                                    |
| 50  | Assignment of the dynamic<br>process variables<br>Access type<br>• Read            | None                                                                                                    | <ul> <li>Byte 0: Device Variables Code for dynamic process variable 1</li> <li>Byte 1: Device Variables Code for dynamic process variable 2</li> <li>Byte 2: Device Variables Code for dynamic process variable 3</li> <li>Byte 3: Device Variables Code for dynamic process variable 4</li> </ul>                                                        |
| 51  | Assignment of the dynamic<br>process variables<br>Access type<br>• Write           | <ul> <li>Byte 0: Device Variables Code for<br/>dynamic process variable 1</li> <li>Byte 1: Device Variables Code for<br/>dynamic process variable 2</li> <li>Byte 2: Device Variables Code for<br/>dynamic process variable 3</li> <li>Byte 3: Device Variables Code for<br/>dynamic process variable 4</li> </ul> | <ul> <li>Byte 0: Device Variables Code for dynamic process variable 1</li> <li>Byte 1: Device Variables Code for dynamic process variable 2</li> <li>Byte 2: Device Variables Code for dynamic process variable 3</li> <li>Byte 3: Device Variables Code for dynamic process variable 4</li> </ul>                                                        |
| 53  | Unit of a Device Variable<br>Access type<br>• Write                                | <ul><li>Byte 0: Device Variables Code</li><li>Byte 1: Unit code</li></ul>                                                                                                    | <ul><li>Byte 0: Device Variables Code</li><li>Byte 1: Unit code</li></ul>                                                                                                    |
| 54  | Information on a Device<br>Variable<br>Access type<br>• Read                       | Byte 0: Device Variables Code                                                                                                    | <ul> <li>Byte 0: Device Variables Code</li> <li>Byte 1-3: Transmitter serial number</li> <li>Byte 4: Unit code</li> <li>Byte 5-8: Transmitter upper limit</li> <li>Byte 9-12: Transmitter lower limit</li> <li>Byte 13-16: Damping</li> <li>Byte 17-20: Minimum distance from limits</li> <li>Byte 21: Classification</li> <li>Byte 22: Family</li> </ul> |

| No. | HART command/<br>Access type              | Command data <sup>1)</sup>                                | Response data <sup>1)</sup>   |
|-----|-------------------------------------------|-----------------------------------------------------------|-------------------------------|
| 59  | Number of preambles in telegram responses | <ul> <li>Byte 0: number of preambles (2 to 22)</li> </ul> | • Byte 0: number of preambles |
|     | Access type<br>• Write                    |                                                           |                               |

1) Numbers in decimal notation

## Note!

Code tables and further information can be found in the document CM42PH-LIT-18.pdf.

## 7.7 Device-specific commands

A detailed description of the device-specific commands can be found in the document CM42PH-LIT-18.pdf on the CD-ROM.

Caution!

The device-specific commands are used by DDs (Device Description) or DTMs (Device Type Manager). Only use these commands "manually" in exceptional cases.

#### 7.8 Status messages

| Byte | Bit | Errors/Warnings (group)      | Errors/Warnings (local display)                  |
|------|-----|------------------------------|--------------------------------------------------|
| 0    | 0   | Temperature sensor failure   | F003                                             |
| 0    | 1   | Sensor communication failure | C004, C010, F011                                 |
| 0    | 2   | Sensor failure               | F012                                             |
| 0    | 3   | Wrong sensor type            | F013                                             |
| 0    | 4   | SCS alarm                    | F100-F103                                        |
| 0    | 5   | Sensor alarm                 | F104, F105, M142, F149, F151                     |
| 0    | 6   | SCS warning                  | M106, M107, M111, M112                           |
| 0    | 7   | Sensor warning               | M113, M131-M139, M141, M148, M150,<br>M152, M153 |
| 1    | 0   | Calibration active           | C130                                             |
| 1    | 1   | Internal sensor failure      | F170, M171                                       |
| 1    | 2   | Module communication failure | C200, F201                                       |
| 1    | 3   | Module failure               | F202, F218                                       |
| 1    | 4   | Module mismatch              | F203                                             |
| 1    | 5   | Internal module failure      | F212, F218                                       |

| Byte        | Bit | Errors/Warnings (group)        | Errors/Warnings (local display) |
|-------------|-----|--------------------------------|---------------------------------|
| 1           | 6   | Simulation active              | C215                            |
| 1           | 7   | Hold active                    | C216                            |
| 2           | 0   | Power bad                      | M219                            |
| 2           | 1   | Multidrop active               | C221, C220                      |
| 2           | 2   | Limit alarm                    | F404, F405                      |
| 2           | 3   | Limit warning                  | -                               |
| 2           | 4   | PARAM menu active              | C406                            |
| 2           | 5   | DIAG menu active               | C407                            |
| 2           | 6   | Software version incompatible  | F500                            |
| 2           | 7   | Internal software failure      | F502, M503                      |
| 3           | 0   | Software configuration failure | F510                            |
| 3           | 1   | Software framework failure     | F513, M514                      |
| 3           | 2   | Initialization in progress     | -                               |
| 3           | 3   | Initialization failure         | F520                            |
| 3           | 4   | General operation failure      | -                               |
| 3           | 5   | General operation warning      | M408                            |
| 3           | 6   | Internal process value failure | F800, M801                      |
| 3           | 7   | Measured value limit alarm     | F810-F813                       |
| 4           | 0   | Measured value limit warning   | M840-M843                       |
| 4           | 1   | Process value alarm            | -                               |
| 4           | 2   | Process value warning          | -                               |
| 4           | 3-7 | Not used <sup>1)</sup>         | -                               |
| 5,<br>14-24 | 0-7 | Not used <sup>1</sup>          | -                               |

1) Bits that are not used are set to "0".

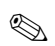

#### Note!

Further information on errors and warnings can be found in the "Troubleshooting" section.

# 8 Troubleshooting

#### 8.1 Troubleshooting instructions

The transmitter constantly monitors its functions itself.

The red alarm LED lights up if the device detects an error. You can read information on the error in the "DIAG/Error messages" menu  $\rightarrow \square 9$ .

|              |                                          | <u>O K</u>           |
|--------------|------------------------------------------|----------------------|
| DIAG         | Errors / Messages                        |                      |
| F510<br>M132 | Param. invalid<br>Temp. value not stable | 14:23:37<br>14:24:17 |
|              | E                                        | ESC                  |

Fig. 9: Error messages (example)

Please refer to the "Diagnosis messages" Section for the possible error numbers and remedial action.

#### 8.2 Diagnosis messages

In the "DIAG/error messages" menu, you can find additional information on the errors currently pending (red alarm LED lights up<sup>3</sup>).

The error messages are characterized by:

- Error class (internal variable, not visible)
- Error status (letter in front of the error number)
  - F = Failure, general error message
  - M = Maintenance required, an action is required (measured value is possibly still valid)
  - C = Device is in service (Check), waiting loop (no error)
  - U = Device status is uncertain, unidentifiable error
- Type of message
  - Alarm
  - Maintenance
  - Service

<sup>3)</sup> Red LED only lights up if the error current is  $\ge 20 \text{ mA}$ 

#### Note!

You have the option of increasing or decreasing the priority of a pending error. You do this by reorganizing the diagnosis list in the "PARAM/General settings/Devicediagnosis" menu (see Section "PARAM/General settings").

By giving an error currently displayed a lower priority, you can disable an error-related hold and set the device back to the measuring mode.

#### Example:

Error "M503 Internal C (error number 0815)" is pending. The maintenance icon appears on the device  $\square$ .

Go to the diagnosis list and move the error M503 down in the service error section (Cxxx). Go to the measuring mode. The maintenance icon disappears and  $\overrightarrow{OK}$  is displayed instead.

Only do this if you are absolutely certain that a critical error is not present and your measuring results still remain plausible. Always inform your Service Team.

The following tables are split by the type of error message.

| No.  | Display text                   | Tests and/or remedial action                                                                                                    |  |
|------|--------------------------------|----------------------------------------------------------------------------------------------------|--|
| F003 | Temperature failure            | - Check wiring                                                                                                    |  |
| F011 | Sensor no comm.                |                                                                                                    |  |
| F012 | Sensor failure                 | <ul> <li>Check the measuring chain with a new sensor</li> <li>Check the settings for the sensor type used.</li> </ul>             |  |
| F013 | Wrong sensor type              |                                                                                                    |  |
| F104 | Contents uncertain             |                                                                                                    |  |
| F105 | ISFET leakage current          |                                                                                                    |  |
| F123 | Sensor calibration demand      |                                                                                                    |  |
| F125 | Sensor lifetime over           |                                                                                                    |  |
| F127 | Invalid group number (xxxxxxx) | The (www.www) stands for the text actually displayed                                                                              |  |
| F128 | Invalid TAG (xxxxxxx)          | The (xxxxxxx) stands for the text actually displayed.                                                                             |  |
| F170 | Intern S. (xxxxxxxx)           | Contact the Service Team! Ouote the error number and the text displayed.<br>The (xxxxxxx) stands for the text actually displayed. |  |
| F172 | Alarm operating time           |                                                                                                    |  |
| F173 | Usage >80°C alarm              |                                                                                                    |  |
| F174 | Usage >100°C alarm             |                                                                                                    |  |
| F175 | Usage < -300mV alarm           |                                                                                                    |  |
| F176 | Usage >300mV alarm             |                                                                                                    |  |
| F177 | Delta slope alarm              |                                                                                                    |  |
| F179 | Delta operating point alarm    |                                                                                                    |  |

#### 8.2.1 Alarm messages

| No.  | Display text                  | Tests and/or remedial action                                                                                                    |  |
|------|-------------------------------|----------------------------------------------------------------------------------------------------|--|
| F180 | Cal. reminder alarm           |                                                                                                    |  |
| F181 | No. of sterilizations Alarm   |                                                                                                    |  |
| F201 | Transmitter no comm.          |                                                                                                    |  |
| F202 | Transmitter failure           | Test with a new transmitter module (CPU).                                                                                              |  |
| F203 | Wrong transmitter type        |                                                                                                    |  |
| F212 | Intern E. (xxxxxxx)           | Contact the Service Team! Ouote the error number and the text displayed.<br>The (xxxxxxx) here stands for the text actually displayed. |  |
| F218 | Curr.out module defect        | Contact the Service Team!                                                                                                    |  |
| F404 | Lower limit current output    | <ul> <li>Measured value outside the specified current range</li> <li>Check plausibility</li> </ul>                                     |  |
| F405 | Upper limit current output    | <ul> <li>Adjust current output assignment if necessary</li> </ul>                                                                      |  |
| F500 | Software not valid            | Contact the Service Team!                                                                                                    |  |
| F502 | Intern C. (xxxxxxx)           | Contact the Service Team! Ouote the error number and the text displayed.<br>The (xxxxxxx) here stands for the text actually displayed. |  |
| F510 | Invalid parameters            | Check your settings and adjust them.                                                                                                   |  |
| F513 | InternCFW (xxxxxxx)           | Contact the Service Team! Ouote the error number and the text displayed.<br>The (xxxxxxx) here stands for the text actually displayed. |  |
| F520 | No SA communication           | Repeat the initialization. If the error occurs again, please contact the Service Team.                                                 |  |
| F531 | (Logbook): full <sup>1)</sup> | Delete the logbook entries.                                                                                                    |  |
| F800 | Intern P. (xxxxxxx)           | Contact the Service Team! Quote the error number and the text displayed.<br>The (xxxxxxx) here stands for the text actually displayed. |  |
| F802 | PCS alarm                     |                                                                                                    |  |
| F810 | PV upper limit                | – Sensor in air                                                                                                    |  |
| F811 | PV lower limit                | <ul> <li>Air cushion in assembly</li> <li>Check the measuring chain</li> </ul>                                                         |  |
| F812 | Temp upper limit              | Note!                                                                                                    |  |
| F813 | Temp lower limit              | PV = primary value (main value)                                                                                                    |  |

1) Variable text: the logbook in question is named.

#### 8.2.2 Maintenance messages

| No.  | Display text                         | Tests and/or remedial action |
|------|--------------------------------------|------------------------------|
| M113 | ISFET leakage current                |                              |
| M124 | Sensor calibration<br>recommendation |                              |

| No.  | Display text                  | Tests and/or remedial action                                                                                                    |  |
|------|-------------------------------|----------------------------------------------------------------------------------------------------|--|
| M126 | Sensor lifetime               |                                                                                                    |  |
| M129 | Confirm sensor change         |                                                                                                    |  |
| M131 | PV not stable                 | - Sensor too old                                                                                                    |  |
| M132 | Temp. not stable              | <ul> <li>Cable or connector defective</li> </ul>                                                                                    |  |
| M134 | Upper limit zeropnt. alarm    |                                                                                                    |  |
| M135 | Upper limit zeropnt. warning  |                                                                                                    |  |
| M136 | Lower limit zeropnt. warning  | - Sensor old or defective                                                                                                    |  |
| M137 | Lower limit zeropnt. alarm    | <ul> <li>Diapinagin blocked</li> <li>Buffer solutions too old or contaminated</li> </ul>                                            |  |
| M138 | Lower limit slope alarm       |                                                                                                    |  |
| M139 | Lower limit slope warning     |                                                                                                    |  |
| M145 | ISFET leakage current         |                                                                                                    |  |
| M153 | Upper limit operating point   |                                                                                                    |  |
| M154 | Upper limit operating point   | <ul> <li>Sensor old or defective</li> <li>Diaphragm blocked</li> </ul>                                                              |  |
| M155 | Lower limit operating point   | <ul> <li>Buffer solutions too old or contaminated</li> <li>Potential matching missing (only for symmetrical measurement)</li> </ul> |  |
| M156 | Lower limit operating point   |                                                                                                    |  |
| M182 | Operating time warning        |                                                                                                    |  |
| M183 | Usage >80°C warning           |                                                                                                    |  |
| M184 | Usage >100°C warning          |                                                                                                    |  |
| M185 | Usage < -300mV warning        |                                                                                                    |  |
| M186 | Usage >300mV warning          |                                                                                                    |  |
| M187 | Delta slope warning           |                                                                                                    |  |
| M189 | Delta operating point warning |                                                                                                    |  |
| M190 | Cal. reminder warning         |                                                                                                    |  |
| M191 | No. of sterilizations Warning |                                                                                                    |  |
| M171 | Intern S. (xxxxxxxx)          | Contract the Sources Teams Ocease the summer number and the tort displayed                                                          |  |
| M213 | Intern E. (xxxxxxxx)          | Contact the Service Team! Quote the error number and the text displayed.                                                            |  |
| M219 | Power supply bad              | Connect the device to a clean power supply.                                                                                         |  |
| M408 | Calibration aborted           | Renew calibration solution, repeat calibration                                                                                      |  |
| M501 | Device open                   | Close the housing and tighten the screws.                                                                                           |  |
| M503 | Intern C. (xxxxxxx)           |                                                                                                    |  |
| M514 | Intern CFW. (xxxxxxxx)        | Contact the Service Team! Quote the error number and the text displayed.                                                            |  |
| M801 | Intern P. (xxxxxxx)           |                                                                                                    |  |

| No.  | Display text                         | Tests and/or remedial action                                                   |
|------|--------------------------------------|--------------------------------------------------------------------------------|
| M530 | (Logbook): 20% remaining $^{\rm 1)}$ |                                                                                |
| M532 | Cal. timer expired                   |                                                                                |
| M840 | PV upper limit                       |                                                                                |
| M841 | PV lower limit                       | - Sensor in air                                                                |
| M842 | Temp upper limit                     | <ul> <li>Air cusinon in assembly</li> <li>Check the measuring chain</li> </ul> |
| M843 | Temp lower limit                     |                                                                                |

1) Variable text: the logbook in question is named.

#### 8.2.3 Service messages

| No.  | Display text               | Tests and/or remedial action               |
|------|----------------------------|--------------------------------------------|
| C004 | Scanning sensor            |                                            |
| C010 | Sensor initialization      | Wait for the initialization to finish.     |
| C130 | Calibration active         | Wait for the calibration to finish.        |
| C200 | Transmitter initialization | Wait for the initialization to finish.     |
| C215 | Simulation active          | Active corresponding to your settings      |
| C216 | Hold active                | Active corresponding to your settings      |
| C220 | Multidrop mode active      |                                            |
| C221 | Multidrop switch on        |                                            |
| C406 | Param. active              | End parameter entry                        |
| C407 | Diag active                | End query of device and sensor information |
| C519 | Init. Software             |                                            |

## 8.3 Process errors without messages

| Problem                                         | Possible cause           | Tests and/or remedial action                                                                          |  |
|-------------------------------------------------|--------------------------|----------------------------------------------------------------------------------------------------|--|
| Display deviates from<br>comparison measurement | Incorrect calibration    | Repeat the calibration.<br>If necessary, check and repeat the calibration<br>with a reference device. |  |
|                                                 | Sensor contaminated      | Clean the sensor.                                                                                     |  |
|                                                 | Temperature measurement  | Check the temperature measured values of both devices.                                                |  |
|                                                 | Temperature compensation | Check the settings for temperature compensation and adjustment for both devices.                      |  |

| Problem                                                                   | Possible cause                                                                                        | Tests and/or remedial action                                                   |  |
|---------------------------------------------------------------------------|----------------------------------------------------------------------------------------------------|--------------------------------------------------------------------------------|--|
| Measuring chain zeropoint                                                 | Reference system contaminated                                                                         | Test with new sensor                                                           |  |
| cannot be adjusted                                                        | Diaphragm blocked                                                                                     | Clean or grind diaphragm                                                       |  |
|                                                                           | Asymmetry voltage of sensor too high                                                                  | Clean diaphragm or test with another sensor                                    |  |
| No or creeping display change                                             | <ul> <li>Sensor contaminated</li> <li>Sensor aged</li> <li>Sensor failure (reference lead)</li> </ul> | Clean the sensor.                                                              |  |
| Measuring chain slope:                                                    | Device input defective                                                                                | Check device directly.                                                         |  |
| <ul> <li>Cannot be adjusted</li> <li>Too low</li> <li>No slope</li> </ul> | <ul> <li>Sensor aged</li> </ul>                                                                       | Replace sensor.                                                                |  |
| Fixed, incorrect measured value                                           | Sensor not immersing or protection cap<br>not removed                                                 | Check installation position, remove protection cap.                            |  |
|                                                                           | Air cushion in assembly                                                                               | Check assembly and orientation.                                                |  |
|                                                                           | Ground connection at or in device                                                                     | Carry out test measurement in isolated vessel, poss. with buffer solution.     |  |
|                                                                           | Device has impermissible operating<br>status (no reaction to keys being<br>pressed)                   | Switch device off and then on again.                                           |  |
| Temperature value incorrect                                               | Sensor failure                                                                                        | Replace the sensor                                                             |  |
| Manual value fluctuations                                                 | Interference on signal output line                                                                    | Check how line is laid, lay line separately if necessary.                      |  |
| Measured value incruations                                                | Interference potential in medium                                                                      | Remove source of interference or ground medium as close as possible to sensor. |  |
| No current output cignal                                                  | Line disconnected or short-circuited                                                                  | Disconnect line and measure directly at device.                                |  |
| No current output signar                                                  | Output defective                                                                                      | See Section "Device-specific errors".                                          |  |
| Fixed current output signal                                               | Current simulation active                                                                             | Switch off simulation.                                                         |  |
| Incorrect current output signal                                           | Total load in current loop too high                                                                   | Disconnect output and measure directly at device.                              |  |
|                                                                           | EMC (interference coupling)                                                                           | Disconnect both output lines and measure directly at device.                   |  |

| Problem               | Possible cause                                                                                                    | Tests and/or remedial action                    |
|-----------------------|----------------------------------------------------------------------------------------------------|-------------------------------------------------|
|                       | Incorrect CPU module                                                                                                    | Check nameplate                                 |
| No HART—communication | <ul> <li>No or incorrect DD</li> <li>HART interface missing</li> <li>Device not registered in HART<br/>server</li> <li>Load too low (&gt; 230 Ω)</li> <li>HART receiver (e.g. FXA191) not<br/>connected via load but via power<br/>supply</li> <li>Line problems<br/>(too long, cross-section too small,<br/>not shielded, shield not grounded,<br/>cores not twisted)</li> <li>Several devices configured on same<br/>address</li> </ul> | Further information is available on the CD-ROM. |

#### 8.3.1 Device-specific errors

| Problem                                                                                    | Possible cause                            | Tests and/or remedial action                                                             |  |
|--------------------------------------------------------------------------------------------|-------------------------------------------|------------------------------------------------------------------------------------------|--|
| Display dark                                                                               | No supply voltage                         | Check if available.                                                                      |  |
|                                                                                            | CPU defective                             | Replace CPU, make sure correct version is used.                                          |  |
| Display shows information                                                                  | Module incorrectly wired                  | Check modules and wiring.                                                                |  |
| <ul> <li>no change in display<br/>and/or</li> <li>device cannot be<br/>operated</li> </ul> | Operating system has impermissible status | Switch device off and then on again.                                                     |  |
| Implausible measured values                                                                | Sensor module defective                   | First perform tests and take measures as per<br>"Process-specific errors" Section        |  |
| Current output, current                                                                    | Calibration not correct                   | Test with integrated current simulation,<br>connect mA meter directly to current output. |  |
| value incorrect                                                                            | Load too high                             |                                                                                          |  |
|                                                                                            | Shunt/short to ground in current loop     |                                                                                          |  |
| No current output signal                                                                   | CPU defective                             | Test with integrated current simulation, connect mA meter directly to current output.    |  |

## 8.4 Software history

| Date    | Version  | Changes in the software                          | Documentation: Edition                       |
|---------|----------|--------------------------------------------------|----------------------------------------------|
| 05/2007 | 10.04.05 | Extension <ul> <li>Memobase functions</li> </ul> | BA381/07/xx/07.05.01<br>BA382/07/xx/07.05.01 |

| Date    | Version  | Changes in the software                                                                                                    | Documentation: Edition                       |
|---------|----------|----------------------------------------------------------------------------------------------------|----------------------------------------------|
| 06/2006 | 10.04.00 | Extension<br>Advanced functionality:<br>- Medium compensation pH<br>- Memosens limit contactor                                                                                                    | BA381/07/xx/06.10.01<br>BA382/07/xx/06.10.01 |
| 04/2006 | 10.03.00 | Extension<br>Advanced functionality:<br>- Pfaudler electrodes<br>- Predictive maintenance: PCS, SCC, calibration timer<br>Software update via DAT modules<br>Date and time format selectable<br>Language extension<br>Diagnosis table, advanced diagnosis codes | BA381/07/xx/06.05.01<br>BA382/07/xx/06.05.01 |
| 09/2005 | 10.02.00 | Extension<br>PROFIBUS Profile 3.0<br>Upload / Download mode<br>Extension of the Memosens data                                                                                                    | BA381/07/xx/05.11.01<br>BA382/07/xx/05.11.01 |
| 07/2005 | 10.01.00 | Improvement Correction of the Memosens functionality Extended error codes Additional types of calibration Improvement of the update behavior                                                                                                    | BA381/07/xx/05.08.01<br>BA382/07/xx/05.08.01 |
| 06/2005 | 10.00.00 | Original software                                                                                                    | BA381/07/xx/05.05.24<br>BA382/07/xx/05.05.24 |

## Index

## С

| 6                           |
|-----------------------------|
| CAL                         |
| Calibrate                   |
| Menu                        |
| Calibration                 |
| Change sensor 22            |
| Common practice commands 36 |
| Communication               |
| HART                        |
| Current output 13           |
|                             |

# D

| Device identification       | 2 |
|-----------------------------|---|
| Device information          | 3 |
| Device-specific commands 38 | 3 |
| DIAG 22                     | 2 |
| Diagnosis messages          | ) |
| Display 4, 18               | 3 |
| Display menu                | 3 |

# E

| Editing tables 5  |
|-------------------|
| Error messages 22 |
| Alarm             |
| Maintenance 42    |
| Service           |
| Errors            |

# F

| Faults         | 0 |
|----------------|---|
| Fieldcare      | 2 |
| Function group |   |
| CAL 2          | 7 |
| DIAG 2         | 2 |
| MEAS           | 6 |
| PARAM          | 6 |

# G

| General settings |  | • | • | • | • | • | • | • | • | • | • | • | • | • | • | • | • | • | • | • | • | • | • | • | • | 14 | 4 |
|------------------|--|---|---|---|---|---|---|---|---|---|---|---|---|---|---|---|---|---|---|---|---|---|---|---|---|----|---|
|------------------|--|---|---|---|---|---|---|---|---|---|---|---|---|---|---|---|---|---|---|---|---|---|---|---|---|----|---|

#### **H** hart

| 11 | AKI                      |    |
|----|--------------------------|----|
|    | Common practice commands | 36 |
|    | Device identification    | 32 |
|    | Device-specific commands | 38 |
|    |                          |    |

| Interfaces         | 33 |
|--------------------|----|
| Multidrop mode     | 33 |
| Status messages    | 38 |
| Universal commands | 34 |
| HART Communicator  | 31 |
| I Interfaces       | 33 |

# L

| L             |  |  |       |  |   |   |   |   |   |   |   |   |   |   |   |   |   |   |   |   |   |   |   |    |   |
|---------------|--|--|-------|--|---|---|---|---|---|---|---|---|---|---|---|---|---|---|---|---|---|---|---|----|---|
| Local display |  |  |       |  |   |   |   |   |   |   |   |   | • | • |   | • |   |   |   |   |   |   |   | 4  | ŀ |
| Logbooks      |  |  | <br>• |  | • | • | • | • | • | • | • | • | • | • | • | • | • | • | • | • | • | • | • | 23 | , |

# М

| MEAS                 | 6 |
|----------------------|---|
| Menu                 |   |
| Current output 1     | 3 |
| Device information 2 | 3 |
| Display 1            | 8 |
| Error messages 2     | 2 |
| General settings 1   | 4 |
| Logbooks             | 3 |
| Output state 2       | 3 |
| Ouick Setup 1        | 9 |
| Sensor               | 6 |
| Sensor information 2 | 5 |
| Service 2            | 7 |
| Multidrop mode 3     | 3 |
|                      |   |

# 0

| Operating concept. | • | • | • | • | • | • | • | • | • | • | • | • | • | • | • | • | • | • | • | • | • | • | • | 2  |
|--------------------|---|---|---|---|---|---|---|---|---|---|---|---|---|---|---|---|---|---|---|---|---|---|---|----|
| Output state       | • | • | • | • | • | • | • | • | • | • | • | • | • | • | • | • | • | • | • | • | • | • |   | 23 |

## P

| PARAM          |  |  |  |  |  |  |   |   |   |  |  |  |  |  | 6  |
|----------------|--|--|--|--|--|--|---|---|---|--|--|--|--|--|----|
| Process errors |  |  |  |  |  |  | • | • | • |  |  |  |  |  | 44 |

## α

| Quick Setup | . 19 |
|-------------|------|
| S           |      |
| Sensor      | 6,26 |

| Sellsol              | ٠ | ٠ | ٠ | ٠ | ٠ | ٠ | ٠ | ٠ | ٠ | ٠ | ٠ | ٠ | ٠ | ٠ | ٠ | ٠ | ٠ | ٠ | ٠ | ٠ | υ, | 20 |
|----------------------|---|---|---|---|---|---|---|---|---|---|---|---|---|---|---|---|---|---|---|---|----|----|
| Sensor information   | • | • | • |   | • | • |   | • |   | • | • | • |   | • | • | • | • | • | • | • |    | 25 |
| Service              | • |   |   |   | • |   |   | • |   |   |   |   |   |   |   |   |   |   |   |   |    | 27 |
| Software description | l |   |   |   |   |   |   |   |   |   |   |   |   |   |   |   |   |   |   |   |    |    |

| CAL                  | 27      |
|----------------------|---------|
| Current output 1     | 3       |
| Device information   | 23      |
| DIAG 2               | 22      |
| Display 1            | 8       |
| Frror messages 2     | 2       |
| General settings     | Δ       |
| Loghooks 2           | <br>12  |
| ΜΕΔς                 | 6       |
|                      | 20      |
|                      | ر.<br>م |
| PARAM                | 0       |
| Quick Setup          | 9       |
| Sensor 6, 2          | 26      |
| Sensor information   | 25      |
| Service              | 27      |
| Software history     | 6       |
| Status messages 4, 3 | 8       |
|                      |         |

## Т

| Types o | f calibrat | ion. | <br> |   | <br> |  |  |   |  |   | • |   |   | 2 | 7 |
|---------|------------|------|------|---|------|--|--|---|--|---|---|---|---|---|---|
| Types o | f setting  |      | <br> | • | <br> |  |  | • |  | • | • | • | • | • | 5 |

## U

| Universal commands    |   | • |   | • | • | • | • | • | • | • | • | • | • | • | • | • | • | • | • | • | • | Э | 34 |
|-----------------------|---|---|---|---|---|---|---|---|---|---|---|---|---|---|---|---|---|---|---|---|---|---|----|
| User administration . | • | • | • | • | • | • | • | • | • | • | • | • | • | • | • | • | • | • | • | • | • | • | 5  |

www.endress.com/worldwide

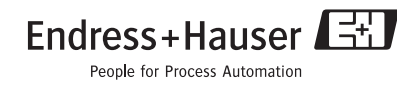

BA382C/07/en/POD Printed in Germany / FM+SGML 6.0 / POD